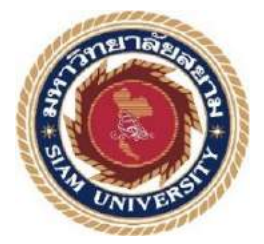

# รายงานการปฏิบัติงานสหกิจศึกษา

โควตาออนไลน์

Quota Online

โดย นายกิตติ์ธเนศ เหลืองสนธยา 5604000022

รายงานนี้เป็นส่วนหนึ่งของวิชา 155-393 สหกิจศึกษา ภาควิชาวิศวกรรมคอมพิวเตอร์ คณะวิศวกรรมศาสตร์ มหาวิทยาลัยสยาม ภาคการศึกษาที่ 3 ปีการศึกษา 2558

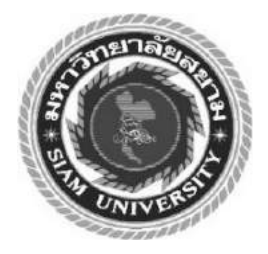

# รายงานการปฏิบัติงานสหกิจศึกษา

โควตาออนไลน์

Quota Online

โดย นายกิตติ์ธเนศ เหลืองสนธยา 5604000022

รายงานนี้เป็นส่วนหนึ่งของวิชา 155-393 สหกิจศึกษา ภาควิชาวิศวกรรมคอมพิวเตอร์ คณะวิศวกรรมศาสตร์ มหาวิทยาลัยสยาม ภาคการศึกษาที่ 3 ปีการศึกษา 2558

| หัวข้อโคงงาน     | ระบบโควตาออนใลน์    |              |
|------------------|---------------------|--------------|
|                  | Quota Online        |              |
| รายชื่อผู้จัดทำ  | นายกิตติ์ธเนศ       | เหลืองสนุธยา |
| ภาควิชา          | วิศวกรรมคอมพิวเตอร์ |              |
| อาจารย์ที่ปรึกษา | อาจารย์สเทพ ทัพธวัช |              |

อนุมัติให้โครงงานนี้เป็นส่วนหนึ่งของการปฏิบัติงานสหกิจศึกษา ภาควิชาวิศวกรรม คอมพิวเตอร์ มหาวิทยาลัยสยาม ประจำภาคการศึกษาที่ 3 ปีการศึกษา 2558

| คณะกรรมการสอบโครงงาน                          |
|-----------------------------------------------|
| อาจารย์ที่ปรึกษา                              |
| (อาจารย์สุเทพ ทัพธวัช)                        |
| พนักงานที่ปรึกษา                              |
| (คุณอนุชิต พุฒสง่า)                           |
| กรรมการกลาง                                   |
| (อาจารย์ชาณิคา พิทยานนท์)                     |
| ผู้ช่วยอธิการบดีและผู้อำนวยการสำนักสหกิจศึกษา |
| (ผู้ช่วยศาสตราจารย์ คร.มารุจ ถิมปะวัฒนะ)      |

| ชื่อโครงงาน            | : ระบบโควตาออนไลน์ |              |
|------------------------|--------------------|--------------|
| ชื่อนักศึกษา           | : นายกิตติ์ธเนศ    | เหลืองสนุธยา |
| อาจารย์ที่ปรึกษา       | : อาจารย์สุเทพ ทัพ | ธวัช         |
| ระดับการศึกษา          | : ปริญญาตรี        |              |
| ภาควิชา                | : วิศวกรรมคอมพิว   | เตอรั่       |
| คณะ                    | : วิศวกรรมศาสตร์   |              |
| ภาคการศึกษา/ ปีการศึกษ | 1 : 3 /2558        |              |

#### บทคัดย่อ

สืบเนื่องจากงานสำคัญที่ได้รับมอบหมายจากการได้ไปปฏิบัติสหกิจศึกษาที่บริษัท มีนกร จำกัด กือการพัฒนาระบบโควตาออนไลน์ ระบบโควตาออนไลน์ คือ ระบบที่คอยจัดการเรื่องส่วนลด พลังงานของก๊าซธรรมชาติ ซึ่งการทำงานของระบบเก่านั้น เมื่อมีการเปิดหน้าจ่ายด้วยบัตรพลังงาน หรือ บัตรส่วนลดต่าง ๆ ระบบจะทำการส่งข้อมูลไปที่เซิร์ฟเวอร์ และจะได้รับข้อมูลจากเซิร์ฟเวอร์ มา 2 ชุด คือ อนุมัติให้ส่วนลด และข้อมูลบัตรเพื่อมาเก็บลงฐานข้อมูลประจำสถานี ปัญหาที่พบในระบบเก่านั้น กือ ข้อมูลที่เซิร์ฟเวอร์ส่งมาไม่มีข้อมูลโควตาคงเหลือทำให้ฐานข้อมูลประจำสถานี ปัญหาที่พบในระบบเก่านั้น กือ ข้อมูลที่เซิร์ฟเวอร์ส่งมาไม่มีข้อมูลโควตาคงเหลือทำให้ฐานข้อมูลประจำสถานีไม่มีการเก็บยอด โควตาคงเหลือ และเมื่อสถานีเกิดปัญหาระบบสื่อสารขัดข้องระบบจึงไม่สามารถติดต่อกับเซิร์ฟเวอร์ได้ ระบบจะทำการดึงข้อมูลจากฐานข้อมูลประจำสถานีมาดูว่าบัตรนี้อยู่ในสถานะอะไรโดยไม่มีการ ตรวจสอบโควตาคงเหลือทำให้เมื่อสถานีอยู่ในสถานะระบบสื่อสารขัดข้องสามารถขอรับโควตา ส่วนลดได้ไม่จำกัด เมื่อระบบสื่อสารของสถานีกลับมาอยู่ในสถานะปกติใช้งานได้ระบบก็จะทำการส่ง ข้อมูลส่วนลดที่ได้รับไปยังเซิร์ฟเวอร์ซึ่งทำให้ข้อมูลโควตาคงเหลือติดลบได้

บริษัท ปตท. จำกัด (มหาชน) มีความต้องการปรับปรุงระบบโควตาออนไลน์ เนื่องจากระบบ โควตาออนไลน์เก่านั้นมีปัญหาการให้โควตาเกินกำหนดทำให้ทาง บริษัท ปตท. จำกัด (มหาชน) เกิน ความเสียหายมูลค่าหลายล้านบาท จากปัญหาดังกล่าวจึงมีแนวคิดที่จะปรับปรุงระบบโควตาออนไลน์ ใหม่เพื่อไม่ให้เกิดการให้โควตาเกินกำหนด โดยจะทำการเก็บข้อมูลโควตาคงเหลือไว้ที่ฐานข้อมูล ประจำสถานีด้วย ซึ่งในระบบเก่าไม่มีการเก็บโควตาคงเหลือ ทำให้เมื่อระบบการสื่อสารของสถานี ขัดข้องก็จะไม่สามารถตรวจสอบโควตาคงเหลือได้ โดยระบบโควตาออนไลน์ใหม่นี้ได้ถูกนำไปใช้งาน จริงแล้วได้ผลดีเป็นที่เรียบร้อย

| Project Title     | : Online Quota Sustem development for PTT Public Co.Ltd. |
|-------------------|----------------------------------------------------------|
| Ву                | : Mr.Krittaneth Reangsonthaya                            |
| Advisor           | : Mr. Suthep Thepthawath                                 |
| Degree            | : Bachelor of Engineering                                |
| Major             | : Computer Engineering                                   |
| Faculty           | : Engineering                                            |
| Semester / Academ | nic year : 3/2015                                        |

#### Abstract

Due to the important task assigned by the company to conduct cooperative studies that have limited resources is to develop an online system of quotas. The quota system is an online system that will manage the energy savings of natural gas. The functionality of the old system: 1) When a page is opened with full energy supply; 2) Or discounted use of the system will be sent to the server; 3) To receive information from the server 2 is set to approve a discount; 4) and card information into a database to store stations. Problems encountered in the old system were: 1) The server sent no quota remaining base station identification information not collected sales quota remaining. 2) When the system crashes, system crashes, the station cannot contact the server. 3) The system will pull data from station to see if this card is nothing without checking quota remaining made when the station is in a system crash can obtain a discount on an unlimited quota. 4) When the communication station back in normal operation, the system will send data to the server to get the discount, which; eaves the data quota remaining negative.

The company, PTT Public Company Limited are demanding an online quota system. Since the old online quota system with the quota limit, it makes the company accrue more damage, worth several million baht. The problem with such an idea to improve the new online system of quotas so it does not exceed the quota limit, and the storage quota will remain at the base station with information. In the old system, no storage quota remained, when the station's communications system crashes, you will not be able to check the balance on their quotas. The new online system of quotas has been used actually works well and is completed.

Keyword: Web Server, quota, PTT

÷

A

วันที่ 7 เดือน กันยายน พ.ศ.2559

**เรื่อง** ขอส่งรายงานการปฏิบัติงานสหกิจศึกษา

เรียน อาจารย์ที่ปรึกษาสหกิจศึกษาภาควิชาวิศวกรรมคอมพิวเตอร์ อาจารย์สุเทพ ทัพธวัช

ตามที่ผู้จัดทำ นายกิตติ์ธเนศ เหลืองสนธยา นักศึกษาภาควิชาวิศวกรรมคอมพิวเตอร์ คณะวิศวกรรมศาสตร์ มหาวิทยาลัยสยามได้ไปปฏิบัติงานสหกิจศึกษาระหว่างวันที่ 30 พฤษภาคม 2559 ถึงวันที่ 3 กันยายน 2558 ในตำแหน่งโปรแกรมเมอร์ ณ บริษัท มีนกร จำกัด และได้รับ มอบหมายจากพนักงานที่ปรึกษาให้ศึกษาและทำรายงานเรื่อง"โควตาออนไลน์"

บัคนี้การปฏิบัติงานหสกิจศึกษาได้สิ้นสุดแล้ว ผู้จัดทำจึงขอส่งรายงานดังกล่าวมาพร้อม กันนี้จำนวน 1 เล่มเพื่อขอรับคำปรึกษาต่อไป

จึงเรียนมาเพื่อโปรคพิจารณา

ขอแสดงกวามนับถือ นายกิตติ์ชเนศ เหลืองสนชยา นักศึกษาสหกิจศึกษาภากวิชาวิศวกรรมกอมพิวเตอร์

### กิตติกรรมประกาศ

#### (Acknowledgement)

ตามที่ข้าพเจ้า นายกิตติ์ธเนศ เหลืองสนธยา ได้มาปฏิบัติงานสหกิจศึกษา ณ บริษัท มีนกร จำกัดตั้งแต่วันที่ 30 พฤษภาคม พ.ศ.2559 ถึงวันที่ 3 กันยายน พ.ศ.2559 ทำให้ข้าพเจ้าได้รับความรู้ และประสบการณ์ต่าง ๆ ที่มีคุณค่ามากมายสำหรับรายงานสหกิจศึกษาฉบับนี้สำเร็จลงได้ด้วยดีจาก ความช่วยเหลือและความร่วมมือสนับสนุนของหลายฝ่าย ดังนี้

| 1. | คุณสัญญา  | สมัยมาก   | ผู้จัดการ        |
|----|-----------|-----------|------------------|
| 2. | คุณพรเทพ  | สมัยมาก   | ผู้ช่วยผู้จัดการ |
| 3. | คุณอนุชิต | พุฒสง่า   | โปรแกรมเมอร์     |
| 4. | คุณกฤตเมธ | มูลลักษณ์ | โปรแกรมเมอร์     |

นอกจากนี้ยังมีบุคคลท่านอื่น ๆ อีกที่ไม่ได้กล่าวไว้ ณ ที่นี้ ซึ่งให้ความกรุณาแนะนำในการ จัดทรายงานฉบับนี้จนเสร็จสมบูรณ์ตลอดจนให้การดูแลและให้ความเข้าใจเกี่ยวกับชีวิตของการ ทำงานจริงข้าพเจ้าขอขอบคุณไว้ ณ ที่นี้

> นายกิตติ์ธเนศ เหลืองสนธยา 28 สิงหาคม 2558

## สารบัญ

| หน้า                                     |
|------------------------------------------|
| จดหมายนำส่งรายงาน ก                      |
| กิตติกรรมประกาศ                          |
| บทกัดย่อ                                 |
| Abstract                                 |
| บทที่ 1 บทนำ                             |
| 1.1 ที่มาของโครงงาน1                     |
| 1.2 วัตถุประสงค์ของโครงงาน               |
| 1.3 ขอบเขตของโครงงาน1                    |
| 1.4 ประโยชน์ที่ได้รับ1                   |
| บทที่ 2 ทฤษฎีที่เกี่ยวข้อง               |
| 2.1 เว็บเซอร์วิส (Web Service)2          |
| 2.2 JSON                                 |
| 2.3 SQL                                  |
| บทที่ 3 รายละเอียดการปฏิบัติงาน          |
| 3.1 ชื่อและที่ตั้งของสถานประกอบการ8      |
| 3.2 ลักษณะการประกอบการ8                  |
| 3.3 ตำแหน่งและลักษณะงานที่ได้รับมอบหมาย8 |
| 3.4 อุปกรณ์และเครื่องมือที่ใช้           |
| 3.5 ระยะเวลาการปฏิบัติงาน9               |
| 3.6 ขั้นตอนและวิธีการคำเนินงาน           |
| 3.7 วิเคราะห์ระบบงานเดิม9                |
| 3.8 วิเคราะห์ระบบงานใหม่12               |
| บทที่ 4 ผลการปฏิบัติงานตามโครงงาน        |
| 4.1 รายงาน ขั้นตอน และวิธีการทดสอบระบบ16 |

# สารบัญ (ต่อ)

| บทที่ 5 สรุปผลและข้อเสนอแนะ       |  |
|-----------------------------------|--|
| 5.1 สรุปผลการคำเนินโครงการ        |  |
| 5.2 ปัญหาในการดำเนินงาน           |  |
| 5.3 ข้อเสนอแนะ                    |  |
| 5.4 สรุปผลการปฏิบัติงานสหกิจศึกษา |  |
| บรรณานุกรม                        |  |
| ภาคผนวก                           |  |
| ประวัติผู้จัดทำ                   |  |

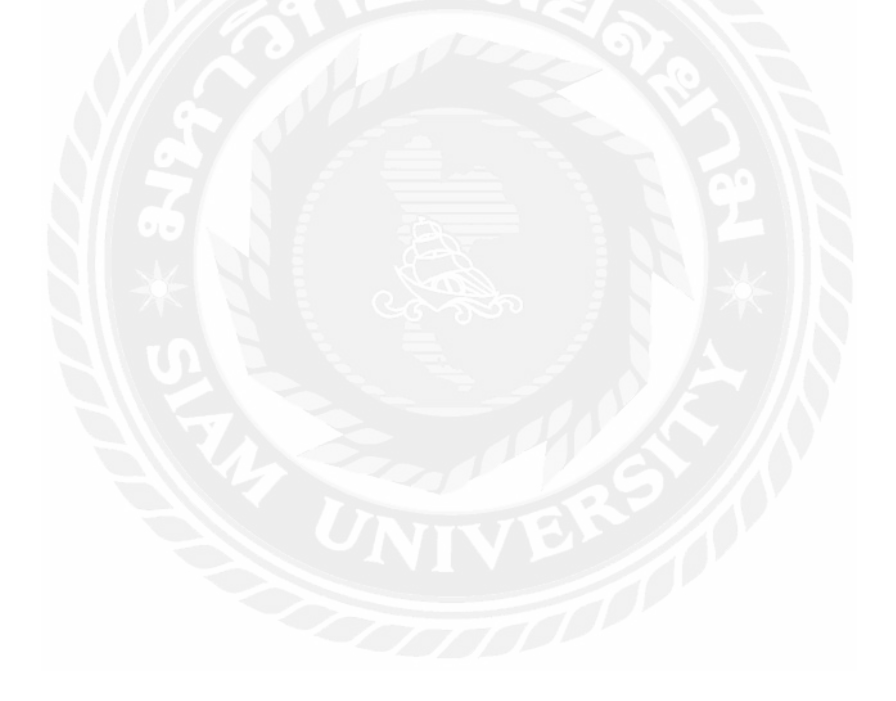

# สารบัญรูปภาพ

|                                                        | หน้า |
|--------------------------------------------------------|------|
| รูปที่ 2.1 การทำงานเว็บเซอร์วิส                        | 3    |
| รูปที่ 2.2 ชุดข้อมูล JSON                              | 5    |
| รูปที่ 3.1 โครงสร้างระบบโควตาออนใลน์เดิม สถานะออนใลน์  | 10   |
| รูปที่ 3.2 โครงสร้างระบบโควตาออนใลน์เคิม สถานะ ออฟใลน์ | 11   |
| รูปที่ 3.3 โครงสร้างระบบโควตาออนใลน์เดิม สถานะออนใลน์  | 12   |
| รูปที่ 3.4 โครงสร้างระบบโควตาออนใลน์เดิม สถานะออฟไลน์  | 13   |
| รูปที่ 3.5 แผนผังการทำของระบบโควตาออนไลน์ ตรวจสอบโควตา | 14   |

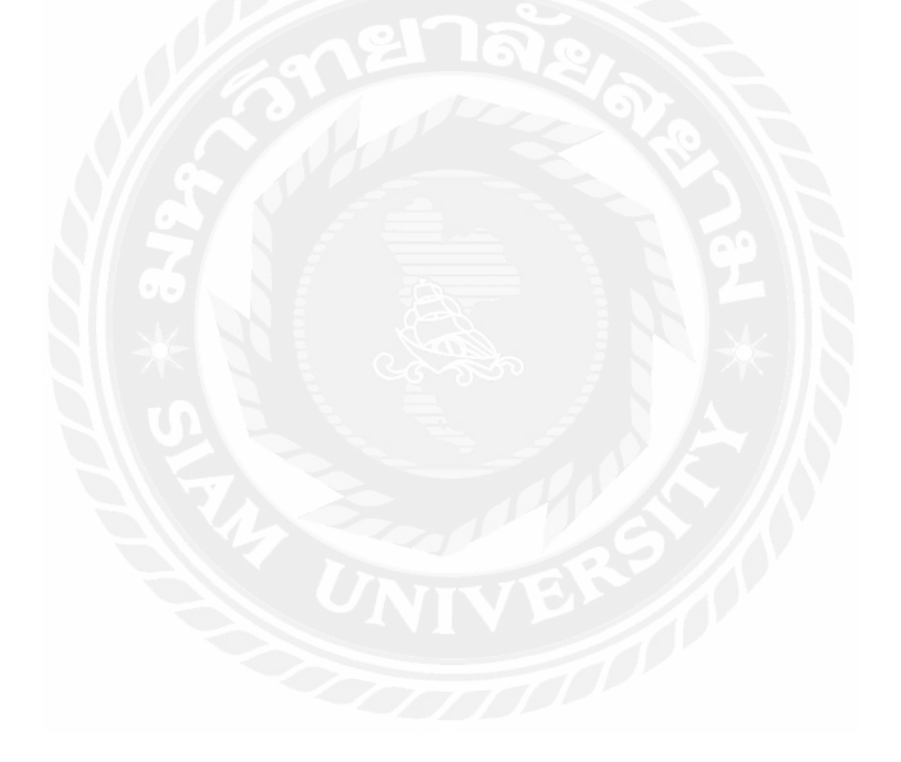

# บทที่ 1 บทนำ

### 1.1 ที่มาของโครงงาน

ระบบโควตาออนไลน์ คือ ระบบที่กอยจัดการเรื่องส่วนลดพลังงานของก๊าซธรรมชาติ ซึ่งการ ทำงานของระบบเก่านั้น เมื่อมีการเปิดหน้าจ่ายด้วยบัตรพลังงาน หรือบัตรส่วนลดต่าง ๆ ระบบจะทำ การส่งข้อมูลไปที่เซิร์ฟเวอร์ และจะได้รับข้อมูลจากเซิร์ฟเวอร์ มา 2 ชุดคือ อนุมัติให้ส่วนลด และข้อมูล บัตรเพื่อมาเก็บลงฐานข้อมูลประจำสถานี ปัญหาที่พบในระบบเก่านั้นคือ ข้อมูลที่เซิร์ฟเวอร์ส่งมาไม่มี ข้อมูลโควตาคงเหลือทำให้ฐานข้อมูลประจำสถานีไม่มีการเก็บขอดโควตาคงเหลือ และเมื่อสถานีเกิด ปัญหาระบบสื่อสารขัดข้องระบบจึงไม่สามารถติดต่อกับเซิร์ฟเวอร์ได้ ระบบจะทำการดึงข้อมูลจาก ฐานข้อมูลประจำสถานีมาดูว่าบัตรนี้อยู่ในสถานะอะไรโดยไม่มีการตรวจสอบโควตาคงเหลือทำให้เมื่อ สถานีอยู่ในสถานะระบบสื่อสารขัดข้องสามารถขอรับโควตาส่วนลดได้ไม่จำกัด เมื่อระบบสื่อสารของ สถานีกลับมาอยู่ในสถานะปกติใช้งานได้ระบบก็จะทำการส่งข้อมูลส่วนลดที่ได้รับไปยังเซิร์ฟเวอร์ซึ่ง ทำให้ข้อมูลโควตาคงเหลือติดลบได้

บริษัท ปตท. จำกัค (มหาชน) มีความต้องการปรับปรุงระบบโควตาออนไลน์ เนื่องจากระบบ โควตาออนไลน์เก่านั้นมีปัญหาการให้โควตาเกินกำหนดทำให้ทาง บริษัท ปตท. จำกัด (มหาชน) เกิน ความเสียหายมูลค่าหลายล้านบาท

### 1.2 วัตถุประสงค์ในการทำโครงงาน

1.2.1 แก้ไขปัญหาการให้โควตาเกินกำหนด

#### 1.3 ขอบเขตความสามารถของโครงงาน

- 1.3.1 สามารถตรวจสอบ โควตาคงเหลือได้
- 1.3.2 สามารถทำงานในสถานะออฟไลน์ได้
- 1.3.3 สามารถป้องกันการให้โควตาเกินกำหนดได้

### 1.4 ประโยชน์ที่คาดว่าจะได้รับ

1.4.1. ได้ระบบการตรวจข้อมูลโควตา
 1.4.2 มีข้อมูลโควตาคงเหลือในฐานข้อมูลประจำสถานี

## บทที่ 2 ทฤษฎีที่เกี่ยวข้อง

#### 2.1 เว็บเซอร์วิส (Web Service)

แอพพลิเคชั่น (Application) หรือ โปรแกรม (Program) ที่ทำงานอย่างใดอย่างหนึ่ง ในลักษณะ ให้บริการ โดยจะถูกเรียกใช้งานจาก แอพพลิเคชั่น (Application) อื่นๆ ในรูปแบบ RPC (Remote Procedure Call) ซึ่งการให้บริการจะมีเอกสารที่อธิบายคุณสมบัติของบริการกำกับไว้ โดยภาษาที่ถูกใช้ เป็นสื่อในการแลกเปลี่ยนคือ XML ทำให้เราสามารถเรียกใช้ส่วนประกอบใด ๆ ก็ได้ ในแพลตฟอร์มใด ๆ ก็ได้ บน โปรโตกอล (Protocol) HTTP ซึ่งเป็น โปรโตกอล (Protocol) สำหรับ World Wide Web อัน เป็นช่องทางที่ได้รับการยอมรับทั่วโลกในการติดต่อสื่อสารกันระหว่าง แอพพลิเคชั่น (Application) กับ แอพพลิเคชั่น (Application) ในปัจจุบัน

เว็บเซอร์วิส (Web Service) ช่วยให้การเข้าถึงข้อมูลสารสนเทศจากแอพพลิเคชันที่ต่างกัน เป็นไปโดยง่าย โดยแอพพลิเคชันนั้นๆ สามารถเขียนด้วย Java และรันอยู่บน Sun Solaris Application Server หรืออาจจะเขียนด้วย C++ และรันอยู่บน Windows NT หรืออาจะเขียนด้วย Perl และรันอยู่บน เครื่อง Linux ซึ่งมาตรฐานของ เว็บเซอร์วิส (Web Service) ทำให้อินเทอร์เฟซของแอพพลิเคชันเหล่านี้ ถูกอธิบายโดย WSDL และทำให้อยู่ในมาตรฐานของ UDDI หลังจากนั้น จึงสามารถติดต่อสื่อสารถึงกัน โดย XML ผ่าน SOAP อินเตอร์เฟซ

เว็บเซอร์วิส (Web Service) สามารถถูกเรียกใช้ภายในองก์กรเองหรือจากภายนอกองก์กร โดย ผ่านไฟร์วอล์ ดังนั้นจึงมืองก์กรใหญ่ๆ มากมาย กำลังพัฒนาระบบที่มีอยู่ของตน ให้เข้ากับ เว็บเซอร์วิส (Web Service) ซึ่งนับเป็นการลงทุนที่กุ้มก่า เนื่องจาก เว็บเซอร์วิส (Web Service) สามารถเพิ่มศักยภาพ ในการทำงานขององก์กร อีกทั้งลดก่าใช้จ่ายในการจัดการทรัพยากรขององก์กรได้อีกทางหนึ่ง

นอกจากนั้น เว็บเซอร์วิส (Web Service) ยังสามารถใช้ร่วมกับ Web แอพพลิเกชั่น (Application) โดยส่งผ่านข้อมูลทางอินเตอร์เน็ตได้อีกด้วยซึ่งนับเป็นวิธีที่มีประสิทธิภาพในการติดต่อสื่อสารกับลูกก้า หรือหุ้นส่วน ถึงแม้จะต้องกำนึงถึงระบบรักษาความปลอดภัย และการจัดการรายการของข้อมูลอยู่ก็ตาม แต่ เว็บเซอร์วิส (Web Service) ได้ใช้มาตรฐานทั่วไปของ internet เรื่องดังกล่าวจึงนับเป็นเรื่องธรรมดา ของการสื่อสารผ่านระบบอิเล็กทรอนิกส์

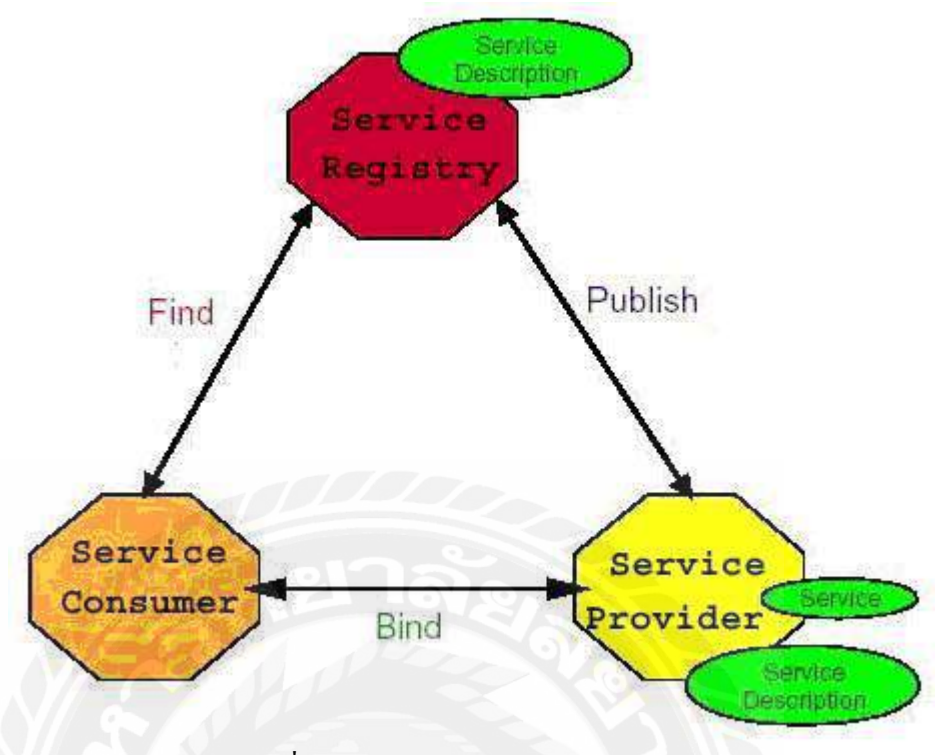

รูปที่ 2.1 การทำงานเว็บเซอร์วิส

Requestor คือ ใครก็ตามที่ต้องการเรียกใช้บริการจาก Provider ซึ่งสามารถค้นหาบริการที่ ต้องการได้จาก UDDI registry หรือ Service Registry หรือติดต่อจาก Provider โดยตรง

Registry คือ ทำหน้าที่เป็นตัวกลางให้ Provider มาลงทะเบียนไว้ โดยใช้ WSDL ไฟล์ บอก รายละเอียดของบริษัทและบริการที่มีให้ ซึ่งอาจจะใช้หรือไม่ใช้ก็ได้

Provider คือ เป็นผู้ให้บริการ มีหน้าที่ในการเปิดบริการเพื่อรองรับการขอใช้บริการจาก Requestor ที่เรียกเข้ามาขอใช้

หน้าที่และการทำงานของแต่ละ entity จากโครงสร้างของเว็บเซอร์วิส จะพบว่าเว็บเซอร์วิส ประกอบด้วย event ต่าง ๆ ดังนี้

\*Create Service - โดยบริการ )service) จะถูกสร้างขึ้นจากเครื่องมือและภาษาที่เหมาะสม สำหรับเว็บเซอร์วิส เช่น C++ VB Java Perl PHP Python เป็นต้น

\* Publish - หลังจากบริการถูกสร้างขึ้น จะถูก publish ไว้ใน UDDI registry โดย Service Container ซึ่งภายใน registry จะประกอบไปด้วยข้อมูลเกี่ยวกับ บริการ และผู้สร้างบริการนั้น ๆ โดยจะ จำแนกตามประเภทของธุรกิจ ซึ่งช่วยให้ผู้ขอบริการ )Service Requestor) สามารถค้นหาบริการได้อย่าง ง่ายดาย ตัวอย่างเช่น โบรกเกอร์หุ้นสามารถ publish บริการการค้าหุ้น ไว้ในประเภทธุรกิจการเงิน โดย ใช้ IBM UDDI registry และจะต้อง publish บริการในรูปของไฟล์ WSDL (เว็บเซอร์วิส (Web Service) Description Language) ซึ่งเก็บข้อมูลทั้งหมดเกี่ยวกับบริการและ โบรกเกอร์ไว้

\* Search - ผู้ขอบริการ )Service Requestor) สามารถค้นหาบริการใน registry ผ่านทาง อินเทอร์เฟสของผู้ให้บริการ )Service Provider)

\* Reference - หลังจากผู้ขอบริการค้นหาบริการที่ต้องการ จะได้ผลการค้นหาเป็นรายการของ บริการ ซึ่งประกอบด้วย reference และ specification ของบริการต่าง ๆ ซึ่งผู้ขอบริการสามารถเลือกได้ ว่า

บริการใดที่ตรงกับความต้องการของตนเองมากที่สุด

\* Bind - ผู้ขอบริการสามารถใช้ reference ที่เลือกไว้ เพื่อโยงไปยังบริการที่ต้องการ

\* Invoke - บริการจะถูกเรียกใช้ผ่านทาง reference โดยใช้เทคโนโลยีมาตรฐานต่าง ๆ เช่น การ เรียกบริการโดย SOAP ในรูปของเอกสาร XML ผ่านทาง HTTP โปรโตคอล (Protocol)

SOAP (Simple Object Access Protocol) เป็น XML-based โปรโตกอล )lightweight Protocol) และใช้ HTTP เป็นโปรโตกอลร่วม สำหรับ การแลกเปลี่ยนข้อมูลในสภาวะแวดล้อมแบบกระจายสูนย์ )decentralized, distributed environment) SOAP ได้ กำหนดเมเสจจิ้งโปรโตกอล )Messaging Protocol) ระหว่างผู้ขอบริการ )requestor) กับผู้ให้บริการ )provider) เช่น ผู้ขอบริการสามารถติดต่อแลกเปลี่ยน ข้อมูลกับผู้ให้บริการ โดยใช้ RMI (Remote Method Invocation) ตามวิธีการของ โปรแกรมแบบออปเจ็ก บริษัทไมโกรซอฟท์, ไอบีเอ็ม, โลตัส, ยูสเซอร์แลนด์ )UserLand) และ ดีเวลลอปเปอร์เมนเตอร์ )DeveloperMenter) ได้ร่วมกันกำหนดมาตรฐานของ SOAP ขึ้น ซึ่งต่อมาได้มีบริษัทอีก 30 กว่าบริษัท เข้าร่วมและ จัดตั้งเป็น W3C XML Protocol Workgroup ขึ้น SOAP ได้กำหนดรูปแบบพื้นฐานของการ สื่อสารแบบกระจายขึ้นโดย การพัฒนา SOAแม้ว่า SOA จะไม่ได้กำหนดรูปแบบพื้นฐานของการ สื่อสารแบบกระจายขึ้น โดย การพัฒนา SOAแม้ว่า SOA จะไม่ได้กำหนดรูปแบบพื้นฐานของการ เข้าร่วมและ จัดตั้งเป็น W3C XML Protocol Workgroup ขึ้น SOAP ได้กำหนดรูปแบบพื้นฐานของการ สื่อสารแบบกระจายขึ้นโดย การพัฒนา SOAแม้ว่า SOA จะไม่ได้กำหนดรูปแบบพื้นฐานของการ ก่อง SOAP ก็ถือเป็นโปรโตกอลที่เป็นกลาง กล่าวคือ ไม่มีใกรเป็นเจ้าของและเป็นโปรโตกอล ที่ทำงาน งอง SOAP ก็ถือเป็นโปรโตกอลที่เป็นกลาง กล่าวคือ ไม่มีใกรเป็นเจ้าของและเป็นโปรโตดอล ที่ทำงาน กับโปรโตกอลออื่นหลายชนิด การพัฒนาก็อนุญาตให้ทำได้อย่างอิสระตามแพลตฟอร์มระบบปฏิบัติการ แบบจำลองทางวัตถุ )Object model) และภาษาโปรแกรมของผู้ที่ทำการพัฒนา

#### 2.2 JSON

JSON ย่อมาจาก JavaScript Object Notation เป็นโครงสร้างในการเก็บข้อมูลชนิคนึง นอกเหนือจาก XML ด้วยเหตุที่ว่ามีความรวดเร็ว และเข้าใจง่ายกว่า XML เป็นอย่างมาก ส่วนใหญ่ นำมาใช้ในการทำ AJAX เพื่อทำให้สามารถรับส่งค่า หรือสั่งการเข้า Server พร้อมกับชุดข้อมูลขนาด ใหญ่ได้ ภาษาโปรแกรมมิ่งที่ปัจจุบันยังนิยมอยู่เช่น Java และ PHP (พอดีว่ายังไม่ได้จับภาษาอื่น จริงๆจังๆ เลยจะเน้น สอง ภาษานี้เป็นหลัก แต่ส่วนใหญ่คงเป็น PHP เพราะมีความเข้าใจง่ายกว่า และ คนรู้จัก และเข้าใจเยอะ) มีตัวช่วยให้ใช้หลากหลาย เช่น ของ Java มี GSON ที่ทำให้ JSON กลายเป็นเรื่อ ง่ายไปเลย หรือของ PHP ก็มีตัว encode\_json เป็นของตัวเองอยู่แล้ว JSON ยังมีชนิดไฟล์เป็นของตัวเอง (เหมือน XML) คือ .json

```
"arguments" : { "number" : 10 },
   "url" : "http://localhost:8080/restty-tester/collection",
  "method" : "POST",
   header" : {
     Content-Type" : "application/json"
  "body
       name" : "name O"
       description" :
                       "description 0"
       id"
       name" : "name 1"
       description" : "description 1"
   output"
             "json"
}
                      รูปที่ 2.2 ชุดข้อมูล JSON
```

```
JSON ถูกสร้างขึ้นจากชุดข้อมูลของ literal object notation (ลิทเออะแร็ล ออปเจ็ก โนเทชั่น (
ในjavascript JSON จะใช้ แทน []array (อาย์เรย์ และใช้ ({ } แทน hash (หรือ associate array ) แต่ละ
สมาชิกกั่นด้วย comma (คอมมา ) = (, ) และแต่ละ ชื่อสมาชิกกั่นด้วย colon (โคลอน(:) = (
```

JSON นั้นใช้ลักษณะภาษาของ Javascript แต่ไม่ถูกมองว่าเป็นภาษาโปรแกรม กลับถูกมองว่า เป็นภาษาในการแลกเปลี่ยนข้อมูลมากกว่า ในปัจจุบันมีไลบรารีของภาษาโปรแกรมอื่นๆ ที่ใช้ ประมวลผลข้อมูลในรูปแบบ JSON มากมาย ตัวอย่างของ JSON

#### 2.3 SQL

เอสคิวแอล (SQL) คือ ภาษาสอบถามข้อมูล หรือภาษาจัดการข้อมูลอย่างมีโครงสร้าง มีการ พัฒนาภาษาคอมพิวเตอร์ และ โปรแกรมฐานข้อมูลที่รองรับมากมาย เพราะจัดการข้อมูลได้ง่าย เช่น MySQL, MsSQL, PostgreSQL หรือ MS Access เป็นต้น สำหรับโปรแกรมฐานข้อมูลที่ได้รับความนิยม คือ MySQL เป็น Open Source ที่ใช้งานได้ทั้งใน Linux และ Windows SQL เป็นภาษาที่ใช้ในการเขียนโปรแกรม เพื่อจัดการกับฐานข้อมูลโดยเฉพาะ เราสามารถแบ่งการ ทำงานได้เป็น 4 ประเภท ดังนี้

### 1. Select query ใช้สำหรับคึงข้อมูลที่ต้องการ

- 2. Update query ใช้สำหรับแก้ไขข้อมูล
- 3. Insert query ใช้สำหรับการเพิ่มข้อมูล
- 4. Delete query ใช้สำหรับลบข้อมูลออกไป

#### 2.3.1 Select query

ใช้ในการดึงข้อมูลในฐานข้อมูล จะมีการค้นหารายการจากตารางในฐานข้อมูล ตั้งแต่หนึ่ง ตารางขึ้นไป ตามเงื่อนไขที่สั่ง ผลลัพธ์ที่ได้จะเป็นเซตของข้อมูลที่สามารถสร้าง เป็นตารางใหม่ หรือใช้ แสดงออกมาทางจอภาพเท่านั้น โดยมีรูปแบบดังนี้

Select รายละเอียดที่เลือก From ตารางแหล่งที่มา Where กำหนดเงื่อนไขฐานข้อมูลที่เลือก Group by ชื่อ คอลัมน์

### ตัวอย่างการใช้งาน

1. Select fmane, Iname From stdinfo

หมายถึง ให้แสดงเฉพาะคอลัมน์ fname คือ ชื่อ และคอลัมน์ Iname คือ นามสกุล จากตาราง stdinfo

2. Select fname, Iname From stdinfo Where programe="สังคมศึกษา"

หมายถึง ให้แสดงชื่อ และนามสกุลจากตาราง stdinfo ซึ่งมีโปรแกรมวิชาเป็นสังคมศึกษา

3. Select fname From stdinfo Where fname Like 'a%'

หมายถึง ให้เลือกรายชื่อ นักศึกษาที่มีอักษรนำหน้าเป็น "ส" ขึ้นมาแสดงทั้งหมด

4. Select id, fname, lname From stdinfo Where id="001" AND id="005"

หมายถึง ให้แสดง รหัสประจำตัวนักศึกษา ,ชื่อ และ นามสกุล ที่มีรหัสเป็น 001 และ 005

### ข้อสังเกต

 ประโยคย่อย WHERE เราสามารถระบุเงื่อนไขได้โดยใช้โอเคปอร์เรเตอร์ ทั้วไป เช่น NOT <>= กรณีที่คอลัมน์เป็นตัวเลข เราก็สามารถระบุเงื่อนไขที่เป็นการคำนวนได้เช่น +,-,\*,/

 คำว่า Like ใช้กับค่าในคอลัมน์ประเภทตัวอักษรว่าตรงกับประโยคที่ต้องการหรือไม่ เราสามารถใช้ เครื่องหมาย widecard เช่น \*,??,% ในประโยคได้ ตามตัวอย่างข้างต้น

 ในการคำนวนนั้นมีฟังก์ชัน COUNT,SUM,AVG.MIN,MAX ซึ่งสามารถนำมาใช้ได้ เช่น Select Count(id) From stdinfo หมายถึง ให้แสดงจำนวนรายการทั้งหมดในตาราง

 ในกรณีที่ตารางสองตารางมีความสัมพันธ์กัน เราก็สามารถดูข้อมูลทั้งสองตารางพร้อมกันได้ เช่น ตารางที่ 1 ข้อมูลนักศึกษาชื่อ stdinfo

กำหนดให้มีคอลัมน์รหัสประจำตัว (id) ,ชื่อ (fname), นามสกุล (Iname)

ตารางที่ 2 ขอมูลเกี่ยวกับวิชาที่เรียน ชื่อ substd

กำหนดให้มีคอลัมน์ชื่อวิชา (subject), รหัสประจำตัวอ้างอิง (rid) ,อาจารย์ผู้สอน (teacher) เราต้องการดูข้อมูลรหัสประจำตัว ชื่อ นามสกุล และชื่อวิชาที่เรียน เราจะใช้กำสั่งดังนี้

Select stdinfo.id, stdinfo.fname,stdinfo.lname,substd.subject From stdinfo,substd Where stdinfo.id=substd.rid

#### 2.3.2 Update query

ใช้สำหรับการแก้ไขข้อมูลในตาราง โดยแก้ในกอลัมน์ที่มีก่าตรงตามเงื่อนไข มีรูปแบบดังนี้ Update ชื่อตาราง Set [ชื่อกอลัมน์=ค่าที่จะใส่เข้าไปในกอลัมน์นั้น ๆ ] Where เงื่อนไข เช่น จากตารางแสดงรายชื่อนักศึกษากรณีที่นักศึกษาชื่อ สมบัติ มักน้อย ย้ายโปรแกรมวิชา จาก สังกม ศึกษา ไปเป็นภาษาไทย เราใช้กำสั่งดังนี้

Select stdinfo Set programe='ภาษาไทย' Where Fname='สมบัติ' and Lname='มักน้อย'

Insert query

ใช้ในการเพิ่มเติมข้อมูลใหม่ ๆ เข้าไปในฐานข้อมูล มีรูปแบบคังนี้

Insert Into ชื่อตาราง [=ชื่อคอลัมน์1,2..] Values [ค่าที่จะใส่ลงในคอลัมน์ 1,2...]

เช่น ด้องการเพิ่มรายชื่อนักศึกษา ที่มีรหัสประจำตัวเป็น 007 ชื่อ กมลวรรณ ศิริกุล โปรแกรมวิชา วิทยาศาสตร์ เราสามารถใช้กำสั่งคังนี้

Insert into stdinfo (id,fname,lname,programe) Values ('007','กมถวรรณ','ศิริกุล',' วิทยาศาสตร์')

#### 2.3.3 Delete query

ใช้ลบข้อมูลออกจากตาราง มีรูปแบบดังนี้ Delete From ชื่อตาราง Where เงื่อนไข เช่น ต้องการลบรหัสประจำตัวนักศึกษา 005 ออกจากฐานข้อมูล เราใช้คำสั่งดังนี้ Delete From stdinfo Where id='005'

### บทที่ 3

### รายละเอียดการปฏิบัติงาน

บทนี้เป็นส่วนของรายละเอียดการปฏิบัติงานและขั้นตอนการดำเนินงาน โดยมีรายละเอียดดังนี้ ต่อไปนี้

### 3.1 ชื่อและที่ตั้งของสถานประกอบการ

3.1.1 บริษัท มีนกร จำกัด

3.1.2 เลขที่ 9/239 หมู่ 5 ถนน เทพารักษ์ ตำบล แพรกษา อำเภอ เมืองฯ จังหวัด สมุทรปราการ

#### 3.2 ลักษณะการประกอบการ

ลักษณะการประกอบการของบริษัท มีนกร จำกัด คือ ให้คำปรึกษา อบรม พัฒนา จัดทำ วาง ระบบคอมพิวเตอร์ ระบบสารสนเทศ ฮาร์ดแวร์ ซอฟต์แวร์ ระบบฐานข้อมูล

### 3.3 ตำแหน่งและลักษณะงานที่ได้รับมอบหมาย

3.3.1 ตำแหน่งโปรแกรมเมอร์

3.3.2 งานที่ได้รับมอบหมาย

- เขียนโปรแกรมตามที่ได้รับมอบหมาย

## 3.4 อุปกรณ์และเครื่องมือที่ใช้

3.4.1 ฮาร์ดแวร์

- เครื่องคอมพิวเตอร์ โน็ตบุ๊ค

- CPU I7

- RAM 4 GB

- Harddisk 500 GB

### 3.4.2 ซอฟต์แวร์

- Windows 10 Pro

- โปรแกรม Visual Studio 2013

- โปรแกรม Microsoft SQL Management 2008

#### 3.5 ระยะเวลาการปฏิบัติงาน

### ตารางที่ 3.1 แสดงระยะเวลาในการคำเนินงานของโครงงาน

| ขั้นตอนการคำเนินงาน                | พ.ค.59     | ນີ້.ຍ.59 | ก.ค.59 | ส.ค.59 |
|------------------------------------|------------|----------|--------|--------|
| <ol> <li>ศึกษาข้อมูล</li> </ol>    | <b>←</b> → |          |        |        |
| 2. วิเคราะห์ระบบงาน                | -          |          |        |        |
| 3. วางแผนและออกแบบ                 |            | ← →      |        |        |
| 4. จัดทำโกรงงาน                    | ←          |          |        |        |
| <ol> <li>ทดสอบการใช้งาน</li> </ol> |            | <b>V</b> |        |        |
| 6. จัดทำเอกสาร                     |            |          |        | •      |

### 3.6 ขั้นตอนและวิธีการดำเนินงาน

### 3.6.1 ศึกษาข้อมูลของโครงงาน

สึกษาระบบโควตาออนไลน์และออกแบบแผนผังการทำงาน

### 3.6.2 วิเคราะห์ระบบงาน

ศึกษาวิธีการทำงานของระบบเดิม จากพนักงานที่ปรึกษา และศึกษาข้อมูลการทำงาน จากระบบเดิม เพื่อนำมาวิเคราะห์และวางแผนการทำงานในระบบ โควตาออนไลน์ ใหม่

### 3.6.3 วิเคราะห์ระบบงานเดิม

3.6.3.1 จากบทที่แล้วนั้นได้กล่าวถึงเครื่องมือที่ส่วนเกี่ยวข้องกับระบบบริษัท ไปแล้วในบทนี้จะกล่าวถึงโครงสร้างของระบบเดิมที่บริษัทได้เคยใช้งาน โดยจะทำ การกล่าวถึงโครงสร้างการทำงานของระบบเดิม จากข้อมูลที่ได้จากสถานประกอบการ นั้น สามารถอธิบายโครงสร้างการทำงานของระบบเก่าและระบบใหม่ได้ดังภาพ

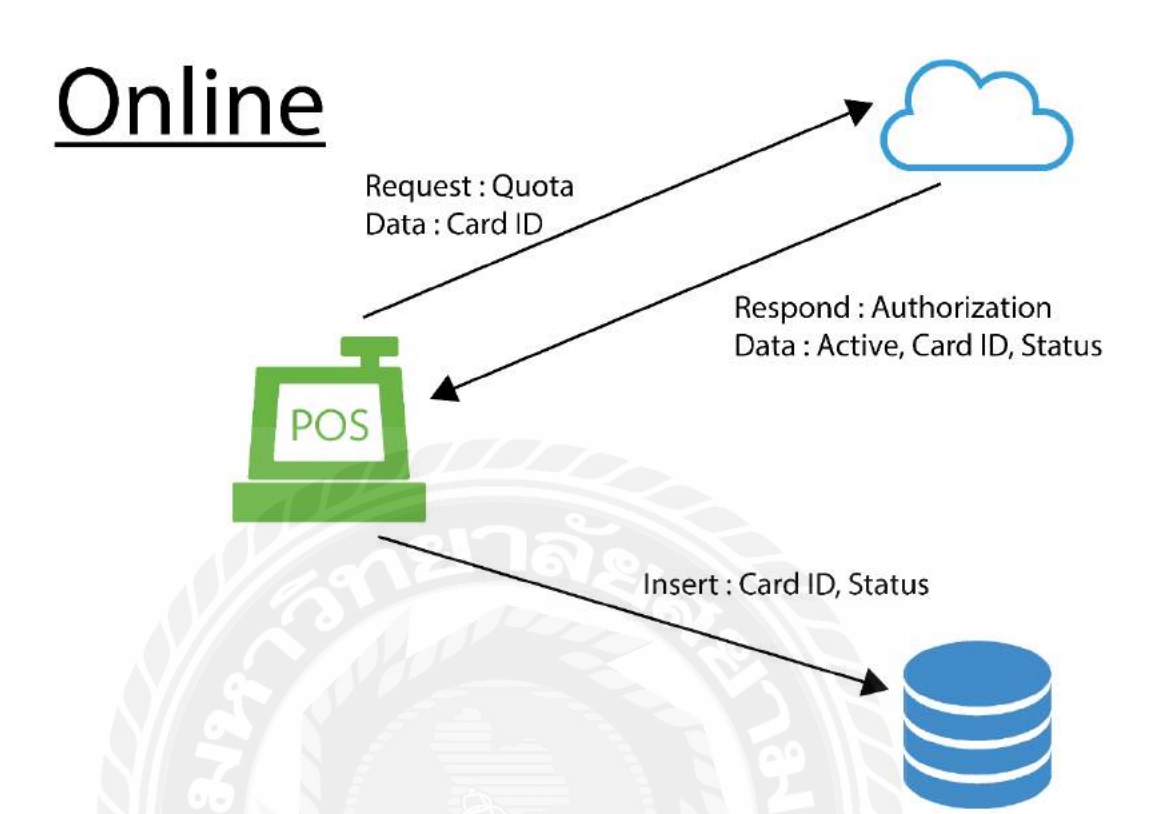

รูปที่ 3.1 โครงสร้างระบบโควตาออนไลน์เดิม สถานะออนไลน์ 3.6.3.2 จากภาพข้างต้นนี้คือการทำงานของระบบโควตาออนไลน์เดิมใน สถานะออนไลน์ โดยระบบจะทำการร้องขอการอนุมัติโควตาจากฝั่งเซิร์ฟเวอร์โดย การสั่งหมายเลขบัตร จากนั้นเซิร์ฟเวอร์ก็จะทำการตรวจสอบว่าโควตาพอหรือไม่ สถานะบัตรเป็นอย่างไรและตอบกลับด้วยข้อมูล การอนุมัติ, หมายเลขบัตร และ สถานะของบัตร จากนั้นระบบจะทำการตรวจสอบฐานข้อมูลประจำสถานีว่ามี หมายเลขบัตรนี้หรือไม่ ถ้ามีจะทำการแก้ไขข้อมูลให้เป็นข้อมูลล่าสุดที่ได้มาจาก เซิร์ฟเวอร์ ถ้าไม่มีจะทำการเพิ่มข้อมูลลงไปยังฐานข้อมูล

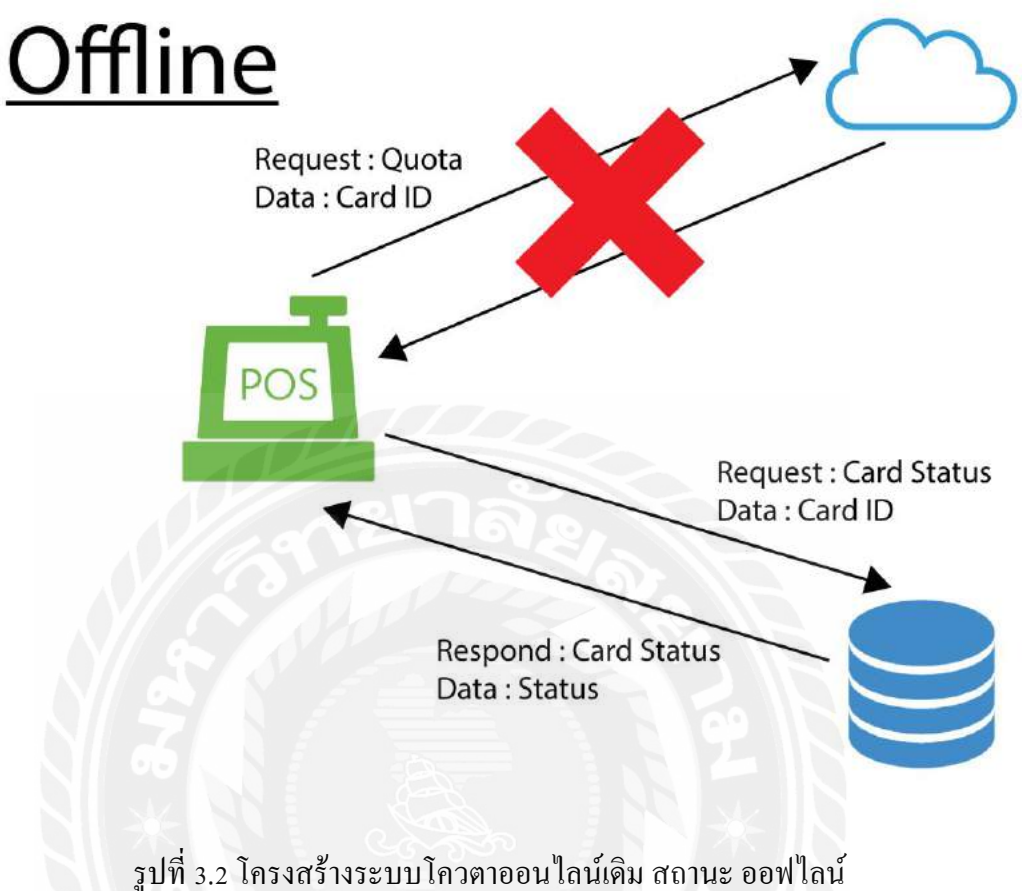

รูปที่ 3.2 โครงสร้างระบบโควตาออนไลน์เดิม สถานะ ออฟไลน์ 3.6.3.3 จากภาพข้างต้นนี้คือการทำงานของระบบโควตาออนไลน์เดิมใน สถานะออฟไลน์ เมื่อระบบไม่สามารถติดต่อกับเซิร์ฟเวอร์ได้ระบบจะทำการค้นหา ข้อมูลในฐานข้อมูลประจำสถานี ถ้ามีข้อมูลก็จะให้โควตา ถ้าไม่มีข้อมูลก็ไม่ได้รับ โควตา

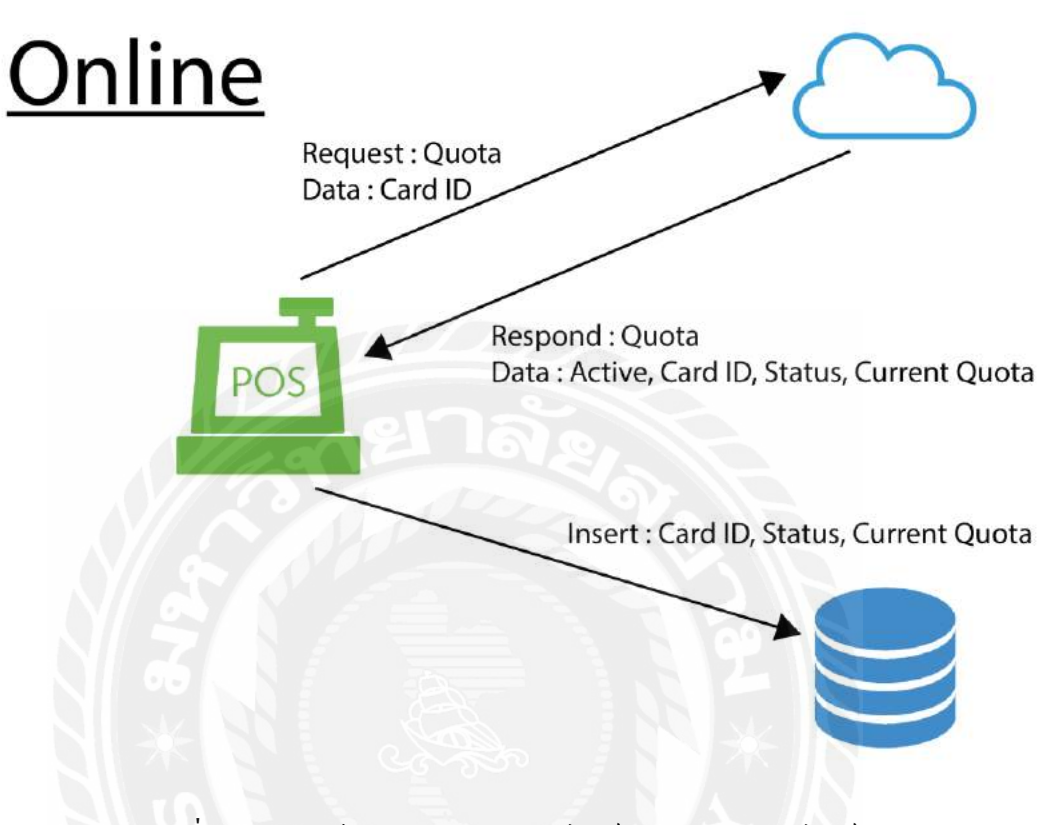

รูปที่ 3.3 โครงสร้างระบบโควตาออนไลน์เดิม สถานะออนไลน์ 3.6.4.1 การทำงานของระบบโควตาออนไลน์ใหม่ในสถานะออนไลน์นั้นมี การเพิ่มส่วนของโควตาคงเหลือลงไปภายในฐานข้อมูลประจำสถานี โดยการระบบทำ การร้องขอข้อมูลสถานะของบัตรและโควตาคงเหลือจากเซิร์ฟเวอร์ เมื่อได้รับข้อมูลมา ก็จะทำการจัดเก็บลงฐานข้อมูลประจำสถานี

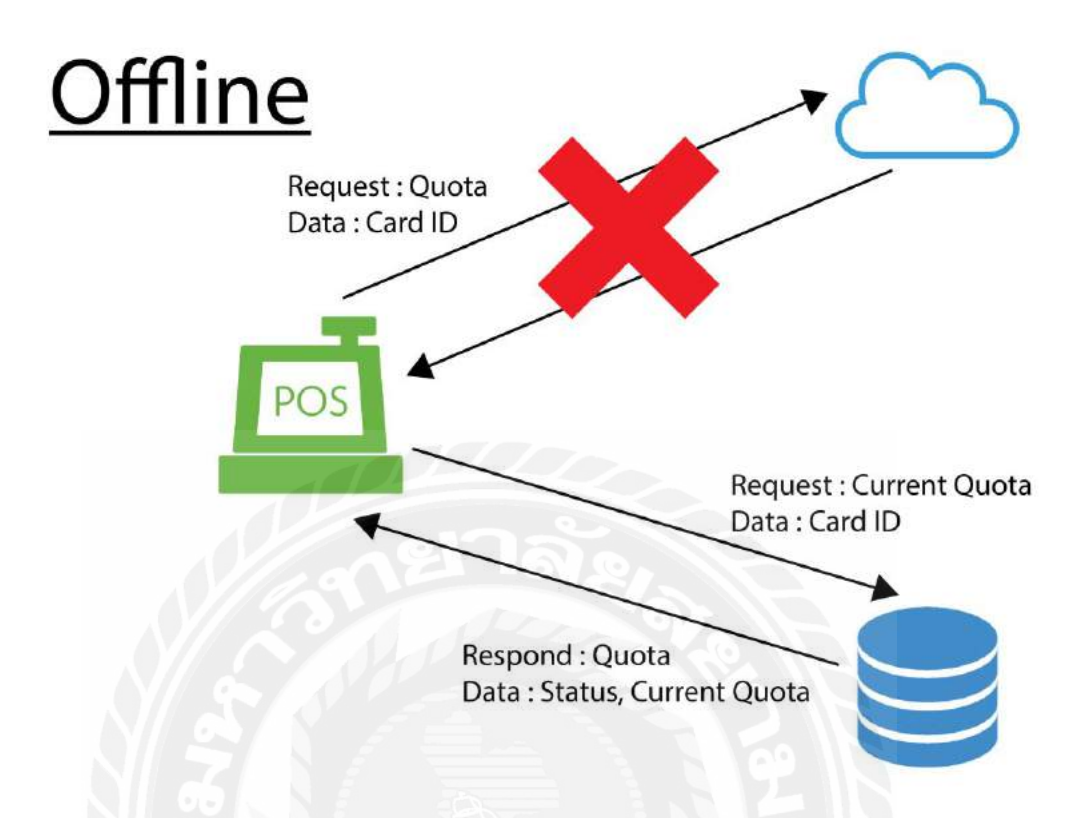

รูปที่ 3.4 โครงสร้างระบบโควตาออนไลน์เดิม สถานะออฟไลน์ 3.6.4.2 การทำงานของระบบโควตาออนไลน์ใหม่ในสถานะออฟไลน์ เมื่อ ระบบไม่สามารถติดต่อกับเซิร์ฟเวอร์ได้ระบบจะทำการตรวจสอบหมายเลขบัตร ภายในฐานข้อมูลประจำสถานี ถ้ามีก็จะทำการให้โควตาและลคโควตาคงเหลือลง ตามที่ให้ไป ถ้าไม่มีก็จะไม่ได้รับโควตา

### 3.6.5 วิเคราะห์ระบบซอฟต์แวร์

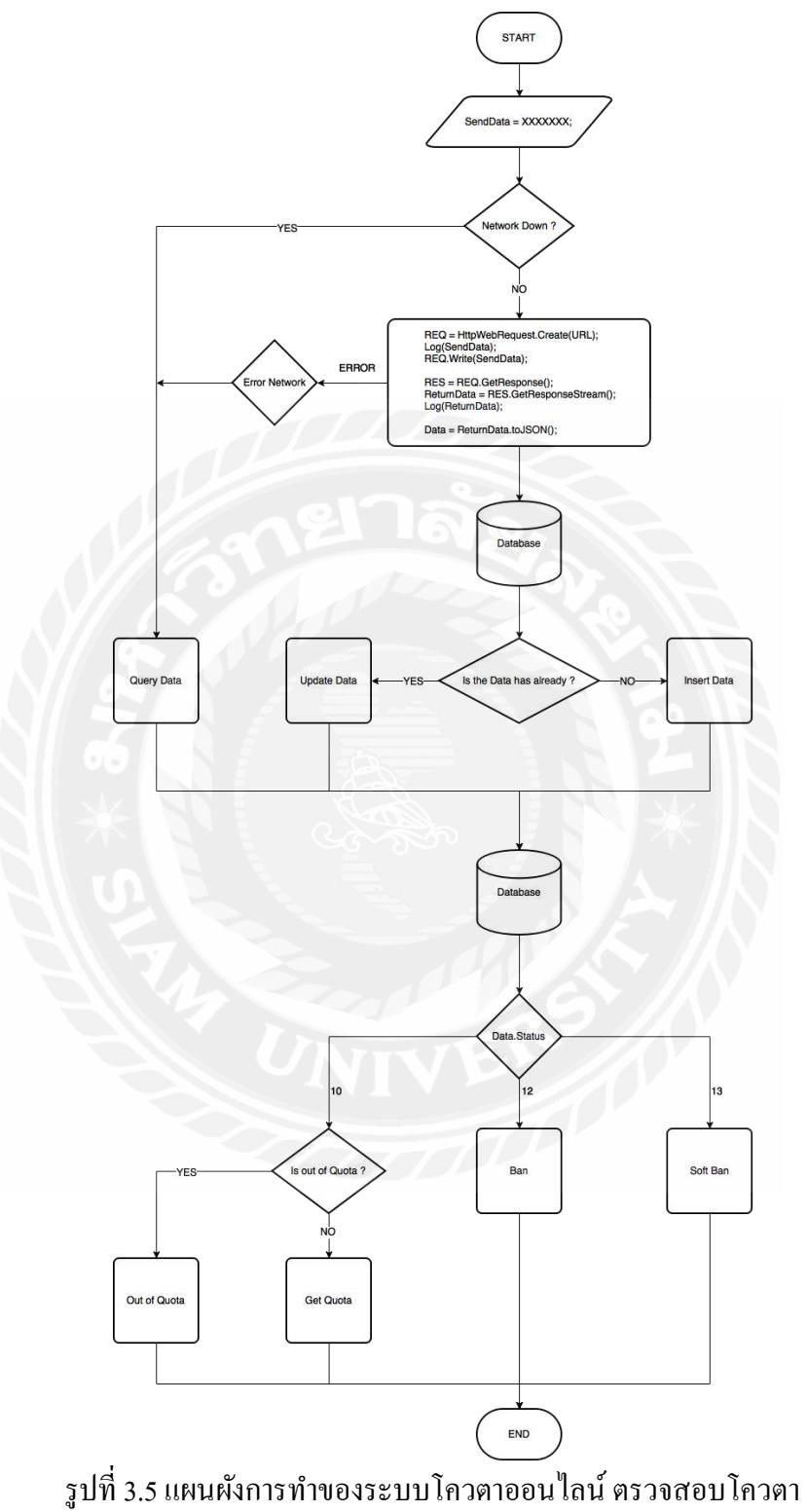

ระบบเริ่มทำงานเมื่อได้รับหมายเลขบัตรระบบจะทำการร้องขอข้อมูลและโควตาไปยังเว็บ เซอร์วิสถ้าร้องขอสำเร็จจะได้รับข้อมูลกลับมาในรูปแบบเจสัน (JSON) จากนั้นก็จะทำการแบ่งข้อมูล ออกมาเป็นส่วน ๆ ได้แก่ ข้อมูลที่ใช้ในการตรวจสอบว่ามีหมายเลขบัตรนี้บนเซิร์ฟเวอร์หรือไม่(Active), หมายเลขบัตร(CardID), โควตาคงเหลือ(CurrentQuota) และสถานะของบัตร(Status) เมื่อทำการแบ่ง ข้อมูลเรียบร้อยแล้ว ก็จะนำ Active มาตรวจสอบว่ามีหมายเลขบัตรบนเซิร์ฟเวอร์หรือไม่ ถ้าไม่มี ก็จะ จบระบบทันทีและ แจ้งข้อความว่า "ไม่พบหมายเลขบัตรบนเซิร์ฟเวอร์" ถ้ามี ก็จะทำการเก็บข้อมูลส่วน ที่เหลือได้แก่ หมายเลขบัตร, โควตาคงเหลือและ สถานะของบัตรลงสู่ฐานข้อมูลประจำสถานี จากนั้น ระบบก็จะทำการตรวจสอบสถานะของบัตร (Status) ถ้าบัตรอยู่ในสถานะ ระงับบัตรถาวร, ระงับบัตร ชั่วคราว และ โควตาคงเหลือน้อยกว่าหรือเท่ากับ o ก็จะไม่ได้รับโควตาส่วนลด ถ้าบัตรอยู่ในสถานะ ปกติและโควตาคงเหลือมีมากกว่า o ก็จะได้รับโควตาส่วนลด

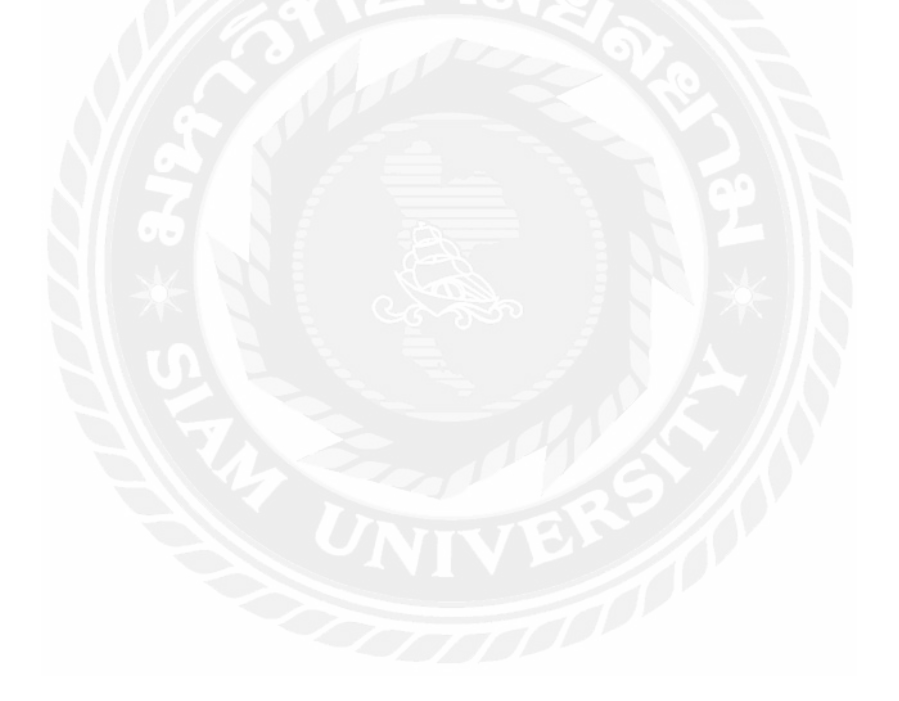

# บทที่ 4 ผลการปฏิบัติงานตามโครงงาน

จากผลการปฏิบัติงานตามโครงงาน ได้ทำการแก้ไขระบบโควตาออนไลน์ขึ้นมาใหม่ เพื่อให้ไม่ เกิดการให้โควตาเกินกำหนด เนื่องด้วยโปรแกรมและระบบทั้งหมดเป็นสิทธิ์ของ บริษัท ปตท. จำกัด (มหาชน) จึงไม่สามารถนำมาเผยแพร่ได้ต้องขออภัยไว้ ณ ที่นี้

### 4.1 รายงาน ขั้นตอน และวิธีการทคสอบระบบ

| NGV 22 ส่ว  | นลดพลังงาน และ Qเ            | 10ta Online                             |                                     |
|-------------|------------------------------|-----------------------------------------|-------------------------------------|
| No. / Step  | Test step                    | Input Data /                            | Expected Results /                  |
|             |                              | Special Information                     | Output Data                         |
| 1           | NGV 22                       |                                         |                                     |
| 1.1         | Online                       |                                         |                                     |
| 1.1.1       | ได้ส่วนลด                    |                                         |                                     |
| 1.1.1.1     | เงินสด                       |                                         |                                     |
| 1.1.1.1.1   | ใบกำกับภาษีอย่าง             | ข่อ                                     |                                     |
| 1.1.1.1.1.1 | แบบมีส่วนลด                  |                                         |                                     |
| 1           | ทำรายการงาย                  | รูดบัตร NGV22 เปิดหน้าง่าย              | สามารถเปิดหน้าจ่ายและเติมแก๊สได้    |
|             |                              | หมายเลขบัตร %NGVXXXXXXXXXXXX            |                                     |
|             |                              | ^XXXX^XXXXXXXXXXXXXXXXXXXXXXXXXXXXXXXXX |                                     |
|             |                              | กด เงินสด                               |                                     |
|             |                              | กด ออกอย่างข่อ                          |                                     |
|             |                              | ระบุหมายเลขหน้าจ่าย 1 กด ตกลง           |                                     |
|             |                              | เดิมแก๊ส                                | V                                   |
| 2           | ชำระเงิน                     | POS รอการชำระเงิน                       | ชำระเงินแบบมีส่วนถุดจากราคาปกติ     |
|             |                              | กด 4 เงินสด/ชำระรายการ                  |                                     |
|             |                              | กด 1 ชำระเงินแบบมีส่วนลด                |                                     |
|             |                              | แสดงรายระเอียดการเติม กดตกลง            | _                                   |
| 3           | ตรวจสอบข้อมูล                | ใปที่ C:\POSOnline\TranQuota            | ฟอร์แมตชื่อไฟล์                     |
|             |                              |                                         | TRAN_ddMMyyHHmmss                   |
|             |                              |                                         | เช่น ไฟล์ถูกสร้างเมื่อ 28/07/2559   |
|             |                              |                                         | 09:51:00                            |
|             |                              |                                         | ชื่อไฟล์ TRAN_280759095100          |
|             |                              |                                         | ปล. ต้องรีบเข้าไปก็อปไฟล์ไว้ไม่งั้น |
|             |                              |                                         | ไฟล์จะถูกลบ                         |
| 1.1.1.1.1.2 | แบบไม่มีส่วนลด               | ·                                       |                                     |
| 1           | ทำรายการขาย                  | รูดบัตร NGV22 เปิดหน้าจ่าย              | สามารถเปิดหน้าจ่ายและเติมแก๊สได้    |
|             | หมายเลขบัตร %NGVXXXXXXXXXXXX |                                         |                                     |

| r           | 1                 |                                         |                                  |
|-------------|-------------------|-----------------------------------------|----------------------------------|
|             |                   | ^XXXX^XXXXXXXXXXXXXXXXXXXXXXXXXXXXXXXXX |                                  |
|             |                   | กด เงินสด                               |                                  |
|             |                   | กด ออกอข่างข่อ                          |                                  |
|             |                   | ระบุหมายเลขหน้าจ่าย 2 กด ตกลง           |                                  |
|             |                   | เติมแก๊ส                                |                                  |
| 2           | ชำระเงิน          | POS รอการชำระเงิน                       | ชำระเงินราคาปกติ                 |
|             |                   | กด 4 เงินสด/ชำระรายการ                  |                                  |
|             |                   | กด 9 ชำระเงินแบบไม่มีส่วนลด             |                                  |
|             |                   | แสดงรายระเอียดการเดิม กดตกลง            |                                  |
| 1.1.1.1.2   | ໃบกำกับภาษีเต็มรู | ป                                       |                                  |
| 1.1.1.2.1   | แบบมีส่วนลด       |                                         |                                  |
| 1           | ทำรายการขาย       | รูดบัตร NGV22 เปิดหน้าจ่าย              | สามารถเปิดหน้าจ่ายและเติมแก๊สได้ |
|             |                   | หมายเลขบัตร %NGVXXXXXXXXXXXX            | -                                |
|             |                   | ^XXXX^XXXXXXXXXXXXXXXXXXXXXXXXXXXXXXXXX |                                  |
|             |                   | กด เงินสด                               |                                  |
|             |                   | กด ออกเต็มรูป                           |                                  |
|             |                   | ระบุหมาขเลขหน้าจ่าย 1 กด ตกลง           |                                  |
|             |                   | เติมแก๊ส                                |                                  |
| 2           | ชำระเงิน          | POS รอการชำระเงิน                       | ชำระเงินแบบมีส่วนถุดจากราคาปกติ  |
|             | 00                | กด 4 เงินสด/ชำระรายการ                  |                                  |
|             |                   | กด 1 ชำระเงินแบบมีส่วนลด                |                                  |
|             | $N \times$        | แสดงรายระเอียดการเติม กดตกลง            |                                  |
| 3           | ตรวจสอบข้อมล      | ไปที่ C:\POSOnline\TranQuota            | ฟอร์แมตชื่อไฟล์                  |
|             |                   |                                         | TRAN ddMMyyHHmmss                |
|             |                   |                                         |                                  |
|             |                   | 15 2016                                 | 09:51:00                         |
|             |                   |                                         | ชื่อไฟล์ TRAN_280759095100       |
|             |                   |                                         |                                  |
|             |                   |                                         | ไฟล์จะถูกลบ                      |
| 1.1.1.1.2.2 | แบบไม่มีส่วนลด    |                                         |                                  |
| 1           | ทำรายการขาย       | รุดบัตร NGV22 เปิดหน้าจ่าย              | สามารถเปิดหน้าจ่ายและเติมแก๊สได้ |
|             |                   | ร<br>หมายเลขบัตร %NGVXXXXXXXXXXXXX      | -                                |
|             |                   | ^XXXX^XXXXXXXXXXXXXXXXXXXXXXXXXXXXXXXXX | -                                |
|             |                   | กค เงินสด                               | -                                |
|             |                   | กค ออกเติ่มรูป                          | -                                |
|             |                   | ระบุหมายเลขหน้าจ่าย 2 กด ตกลง           | -                                |
|             |                   | เติมแก๊ส                                | -                                |
| 2           | ชำระเงิน          | POS รอการชำระเงิน                       | ชำระเงินราคาปกติ                 |
|             |                   | กด 4 เงินสด/ชำระรายการ                  | 1                                |
|             |                   | กด 9 ชำระเงินแบบไม่มีส่วนลด             | 1                                |
|             |                   | แสดงราขระเอียดการเติม กดตกลง            | 1                                |

| 1.1.1.2     | เงินเชื่อ         |                                         |                                                                                                    |
|-------------|-------------------|-----------------------------------------|----------------------------------------------------------------------------------------------------|
| 1.1.1.2.1   | ใบกำกับภาษีเต็มรู | ป                                       |                                                                                                    |
| 1.1.1.2.1.1 | แบบมีส่วนลด       |                                         |                                                                                                    |
| 1           | ทำรายการขาย       | รูดบัตร NGV22 เปิดหน้าจ่าย              | สามารถเปิดหน้าจ่ายและเติมแก๊สได้                                                                                                    |
|             |                   | หมายเลขบัตร %NGVXXXXXXXXXXXX            |                                                                                                    |
|             |                   | ^XXXX^XXXXXXXXXXXXXXXXXXXXXXXXXXXXXXXXX |                                                                                                    |
|             |                   | กด เงินเชื่อ                            |                                                                                                    |
|             |                   | เลือกข้อมูลลูกค้า (เงินเชื่อ เต็มรูป)   |                                                                                                    |
|             |                   | ระบุหมายเลขหน้าจ่าย 1 กค ตกลง           |                                                                                                    |
|             |                   | เติมแก๊ส                                |                                                                                                    |
| 2           | ชำระเงิน          | POS รอการชำระเงิน                       | ชำระเงินแบบมีส่วนลดจากรากาปกติ                                                                                                    |
|             |                   | กด 4 เงินสด/ชำระราชการ                  |                                                                                                    |
|             |                   | กด 1 ชำระเงินแบบมีส่วนลด                |                                                                                                    |
|             |                   | แสดงราขระเอียดการเติม กดตกลง            |                                                                                                    |
| 3           | ครวจสอบข้อมูล     | ใปที่ C:\POSOnline\TranQuota            | ฟอร์แมตชื่อไฟล์<br>TRAN_ddMMyyHHmmss<br>เช่น ไฟล์ถูกสร้างเมื่อ 28/07/2559<br>09:51:00<br>ชื่อไฟล์ TRAN_280759095100<br>ปล. ต้องรีบเข้าไปก็อปไฟล์ไว้ไม่งั้น<br>ไฟล์จะถูกลบ |
| 1.1.1.2.1.2 | แบบไม่มีส่วนลด    | The second second                       |                                                                                                    |
| 1           | ทำรายการขาย       | รูดบัตร NGV22 เปิดหน้าจ่าย              | สามารถเปิดหน้าจ่ายและเติมแก๊สได้                                                                                                    |
|             |                   | หมายเลขบัตร %NGVXXXXXXXXXXXX            |                                                                                                    |
|             | 21                | ^XXXX^XXXXXXXXXXXXXXXXXXXXXXXXXXXXXXXXX |                                                                                                    |
|             |                   | กด เงินเชื่อ                            |                                                                                                    |
|             |                   | เลือกข้อมูลลูกค้า (เงินเชื่อ เต็มรูป)   | V                                                                                                    |
|             |                   | ระบุหมายเลขหน้าจ่าย 2 กค ตกลง           |                                                                                                    |
|             |                   | เติมแก๊ส                                |                                                                                                    |
| 2           | ชำระเงิน          | POS รอการชำระเงิน                       | ชำระเงินรากาปกติ                                                                                                    |
|             |                   | กด 4 เงินสด/ชำระราขการ                  |                                                                                                    |
|             |                   | กด 9 ชำระเงินแบบมีส่วนลด                |                                                                                                    |
|             |                   | แสดงรายระเอียดการเติม กดตกลง            |                                                                                                    |
| 1.1.1.3     | EDC               | •                                       |                                                                                                    |
| 1.1.1.3.1   | ใบกำกับภาษีอย่าง  | ช่อ                                     |                                                                                                    |
| 1.1.1.3.1.1 | EDC Manual        |                                         |                                                                                                    |
| 1           | ทำรายการขาย       | รูดบัตร NGV22 เปิดหน้าจ่าย              | สามารถเปิดหน้าจ่ายและเติมแก๊สได้                                                                                                    |
|             |                   | หมายเลขบัตร %NGVXXXXXXXXXXXXX           |                                                                                                    |
|             |                   | ^XXXX^XXXXXXXXXXXXXXXXXXXXXXXXXXXXXXXXX |                                                                                                    |
|             |                   | กด เงินสด                               |                                                                                                    |
|             |                   | กด ออกอย่างย่อ                          | 1                                                                                                    |

|             |                                | ระบุหมายเลขหน้าจ่าย 1 กค ตกลง           |                                                                                                    |
|-------------|--------------------------------|-----------------------------------------|----------------------------------------------------------------------------------------------------|
|             |                                | เติมเก้ส                                | -                                                                                                    |
| 2           | ชำระเงิน                       | POS รอการชำระเงิน                       |                                                                                                    |
|             |                                | กด 5 บัตรเกรดิต                         | -                                                                                                    |
|             |                                | กด 1 ชำระเงินผ่าน EDC                   | -                                                                                                    |
|             |                                | รอหมดเวลา Timeout                       | _                                                                                                    |
|             |                                | แสดง FulltaxNo. กด ตกลง                 | _                                                                                                    |
|             |                                | กด 5 บัตรเกรดิต                         | _                                                                                                    |
|             |                                | กด 9 ชำระเงินแบบ Manual                 | -                                                                                                    |
|             |                                | ระบุหมาขเลงหน้าบัตร                     |                                                                                                    |
|             |                                | หมายเลขบัตร 0004700000655895            |                                                                                                    |
|             |                                | ระบุ Approve Code                       |                                                                                                    |
| 3           | ตรวจสอบข้อมูล                  | ใปที่ C:\POSOnline\TranQuota            | ฟอร์แมตชื่อไฟล์<br>TRAN_ddMMyyHHmmss<br>เช่น ไฟล์ถูกสร้างเมื่อ 28/07/2559<br>09:51:00<br>ชื่อไฟล์ TRAN_280759095100<br>ปล. ต้องรีบเข้าไปก็อปไฟล์ไว้ไม่งั้น<br>ไฟล์จะถูกลบ |
| 1.1.1.3.1.2 | EDC Card                       |                                         |                                                                                                    |
| 1           | ทำรายการขาย                    | รูดบัตร NGV22 เปิดหน้าง่าย              | สามารถเปิดหน้าจ่ายและเติมแก๊สได้                                                                                                    |
|             |                                | หมายเลขบัตร %NGVXXXXXXXXXXXXX           |                                                                                                    |
|             |                                | ^XXXX^XXXXXXXXXXXXXXXXXXXXXXXXXXXXXXXXX |                                                                                                    |
|             |                                | กด เงินสด                               |                                                                                                    |
|             | 211                            | กด ออกอข่างช่อ                          |                                                                                                    |
|             |                                | ระบุหมาขเลขหน้าจ่าย 1 กด ตกลง           |                                                                                                    |
|             |                                | เติมแก๊ส                                |                                                                                                    |
| 2           | ชำระเงิน                       | POS รอการชำระเงิน                       | ชำระเงินแบบมีส่วนลดจากราคาปกติ                                                                                                    |
|             |                                | กด 5 บัตรเครดิต                         |                                                                                                    |
|             |                                | กด 1 ชำระเงินผ่าน EDC                   |                                                                                                    |
|             |                                | ใช้บัตรหมายเลข 0004700000655895         |                                                                                                    |
| 3           | ตรวจสอบข้อมูล                  | ไปที่ C:\POSOnline\TranQuota            | ฟอร์แมตชื่อไฟล์                                                                                                    |
|             |                                |                                         | TRAN_ddMMyyHHmmss                                                                                                    |
|             |                                |                                         | เช่น ไฟล์ถูกสร้างเมื่อ 28/07/2559                                                                                                    |
|             |                                |                                         | 09:51:00                                                                                                    |
|             |                                |                                         | ชื่อไฟล์ TRAN_280759095100                                                                                                    |
|             |                                |                                         | ปล. ต้องรีบเข้าไปก็อปไฟล์ไว้ไม่งั้น                                                                                                    |
|             |                                |                                         | ไฟล์จะถูกลบ                                                                                                    |
| 1.1.1.3.2   | ใบกำกับภาษีเต็มรู <sub>้</sub> | ป                                       |                                                                                                    |
| 1.1.1.3.2.1 | EDC Manual                     | 1                                       | T                                                                                                    |
| 1           | ทำรายการขาย                    | รูดบัตร NGV22 เปิดหน้าจ่าย              | สามารถเปิดหน้าจ่ายและเติมแก๊สได้                                                                                                    |

|             |                   | หมาขเลขบัตร %NGVXXXXXXXXXXXXX           |                                                                                                    |
|-------------|-------------------|-----------------------------------------|----------------------------------------------------------------------------------------------------|
|             |                   | ^XXXX^XXXXXXXXXXXXX^XXXXXXXXXXXXXXXXXXX |                                                                                                    |
|             |                   | กด เงินสด                               |                                                                                                    |
|             |                   | กด ออกเต็มรูป                           |                                                                                                    |
|             |                   | ระบุหมายเลขหน้าจ่าย 2 กค ตกลง           |                                                                                                    |
|             |                   | เติมแก๊ส                                |                                                                                                    |
| 2           | ชำระเงิน          | POS รอการชำระเงิน                       |                                                                                                    |
|             |                   | กด 5 บัตรเกรดิต                         |                                                                                                    |
|             |                   | กด 1 ชำระเงินผ่าน EDC                   |                                                                                                    |
|             |                   | รอหมดเวลา Timeout                       |                                                                                                    |
|             |                   | แสดง FulltaxNo. กด ตกลง                 |                                                                                                    |
|             |                   | กด 5 บัตรเกรดิต                         |                                                                                                    |
|             |                   | กด 9 ชำระเงินแบบ Manual                 |                                                                                                    |
|             |                   | ระบุหมายเลขหน้าบัตร                     |                                                                                                    |
|             |                   | หมายเลขบัตร 0004700000655895            |                                                                                                    |
|             |                   | ระบุ Approve Code                       |                                                                                                    |
| 3           | ตรวจสอบข้อมูล<br> | ไปที่ C:\POSOnline\TranQuota            | ฟอร์แมตชื่อไฟล์<br>TRAN_ddMMyyHHmmss<br>เช่น ไฟล์ถูกสร้างเมื่อ 28/07/2559<br>09:51:00<br>ชื่อไฟล์ TRAN_280759095100<br>ปล. ต้องรีบเข้าไปก็อปไฟล์ไว้ไม่งั้น<br>ไฟล์จะถูกลบ |
| 1.1.1.3.2.2 | EDC Card          |                                         | 7/01                                                                                                    |
| 1           | ทำรายการขาย       | รูดบัตร NGV22 เปิดหน้าจ่าย              | สามารถเปิดหน้าจ่ายและเติมแก๊สได้                                                                                                    |
|             |                   | หมายเลขบัตร %NGVXXXXXXXXXXXX            |                                                                                                    |
|             |                   | ^XXXX^XXXXXXXXXXXXXX^XXXXXXXXXXXXXXXXXX |                                                                                                    |
|             |                   | กด เงินสด                               |                                                                                                    |
|             |                   | กด ออกเต็มรูป                           |                                                                                                    |
|             |                   | ระบุหมาขเลขหน้าจ่าข 2 กค ตกลง           |                                                                                                    |
|             |                   | เติมแก๊ส                                |                                                                                                    |
| 2           | ชำระเงิน          | POS รอการชำระเงิน                       | ชำระเงินแบบมีส่วนลดจากราคาปกติ                                                                                                    |
|             |                   | กด 5 บัตรเกรดิด                         |                                                                                                    |
|             |                   | กด 1 ชำระเงินผ่าน EDC                   |                                                                                                    |
|             |                   | ใช้บัตรหมายเลข 0004700000655895         | 1                                                                                                    |

| 2           | ตราจสอบข้อบอ             | Jala CUDOSOntino/TronQuata              | ฟอร์แนตสื่อไฟอ์                                |
|-------------|--------------------------|-----------------------------------------|------------------------------------------------|
| 5           | พา างยุดบ แด่ที่ย        | The C:/FOSOmme/Tranquota                |                                                |
|             |                          |                                         | า KAN_dummyyHHmmss                             |
|             |                          |                                         | 00.51.00                                       |
|             |                          |                                         | 9:51:00<br>สื่อไฟล์ TRAN 220750005100          |
|             |                          |                                         | ของพถาหลา 280/39093100                         |
|             |                          |                                         | บต. พยุงวบเขา เบทยบ เพต เวเมงน<br>ให้เอ็อนอออน |
| 112         | าเปลืองเวอ               |                                         | เพยงจะมีแยก                                    |
| 1.1.2       | เม เพถ านถพ<br>เว็บเสด   |                                         |                                                |
| 1.1.2.1     | งนถท<br>ใบกำกับกาบีอย่าง | ท่อ                                     |                                                |
| 1.1.2.1.1   | แบบบีส่วนลด              |                                         |                                                |
| 1           | ทำรายการขาย              | รดภัตร NGV22 เปิดหน้าอ่าย               | สาบารถเปิดหน้าจ่ายและเติบแก๊สได้               |
| 1           | 11111011111010           | 3 10413 100 222 8D1114 10 10            |                                                |
|             |                          |                                         | -                                              |
|             |                          |                                         | -                                              |
|             |                          |                                         |                                                |
|             |                          | 10001000                                |                                                |
|             |                          | ระบุหมายเลขหนาจาย 1 กด ตกลง             |                                                |
|             |                          | เติมแก๊ส                                |                                                |
| 2           | ชำระเงิน                 | POS รอการชำระเงิน                       | ชำระเงินราคาปกติ<br>                           |
|             |                          | กด 4 เงินสด/ชำระรายการ                  |                                                |
|             |                          | กด 1 ชำระเงินแบบมีส่วนลด                |                                                |
|             |                          | MessageBox("โควต้าคงเหลือไม่เพียงพอ")   |                                                |
|             |                          | แสดงราขระเอียดการเติม กดตกลง            |                                                |
| 3.1.2.1.1.2 | แบบไม่มีส่วนลด           |                                         |                                                |
| 1           | ทำรายการขาย              | รูดบัตร NGV22 เปิดหน้าจ่าย              | สามารถเปิคหน้าจ่ายและเติมแก๊สได้               |
|             |                          | หมายเลขบัตร %NGVXXXXXXXXXXXXX           |                                                |
|             |                          | ^XXXX^XXXXXXXXXXXXX^XXXXXXXXXXXXXXXXXXX |                                                |
|             |                          | กด เงินสด                               |                                                |
|             |                          | กด ออกอข่างช่อ                          |                                                |
|             |                          | ระบุหมายเลขหน้าจ่าย 2 กด ตกลง           |                                                |
|             |                          | เติมแก๊ส                                |                                                |
| 2           | ชำระเงิน                 | POS รอการชำระเงิน                       | ชำระเงินราคาปกติ                               |
|             |                          | กด 4 เงินสด/ชำระรายการ                  |                                                |
|             |                          | กด 9 ชำระเงินแบบไม่มีส่วนลด             |                                                |
|             |                          | แสดงราชระเอียดการเติม กดตกลง            |                                                |
| 3.1.2.1.2   | ใบกำกับภาษีเต็มรู        | ป                                       |                                                |
| 3.1.2.1.1   | แบบมีส่วนลด              |                                         |                                                |
| 1           | ทำรายการงาย              | รูคบัตร NGV22 เปิดหน้าง่าย              | สามารถเปิดหน้าจ่ายและเติมแก๊สได้               |
|             |                          | หมายเลขบัตร %NGVXXXXXXXXXXXXX           |                                                |
|             |                          | ^XXXX^XXXXXXXXXXXXXXXXXXXXXXXXXXXXXXXXX |                                                |
|             |                          | กด เงินสด                               |                                                |
|             |                          | กด ออกเต็มรูป                           | 1                                              |

|             |                   | -                                                                                                    | -                                |  |  |
|-------------|-------------------|----------------------------------------------------------------------------------------------------|----------------------------------|--|--|
|             |                   | ระบุหมายเลขหน้าจ่าย 1 กด ตกลง                                                                                                    |                                  |  |  |
|             |                   | เติมแก๊ส                                                                                                    |                                  |  |  |
| 2           | ชำระเงิน          | POS รอการชำระเงิน                                                                                                    | ชำระเงินราคาปกติ                 |  |  |
|             |                   | กด 4 เงินสด/ชำระรายการ                                                                                                    |                                  |  |  |
|             |                   | กด 1 ชำระเงินแบบมีส่วนลด                                                                                                    |                                  |  |  |
|             |                   | MessageBox("โควต้ำคงเหลือไม่เพียงพอ")                                                                                                    |                                  |  |  |
|             |                   | แสดงรายระเอียดการเติม กดตกลง                                                                                                    |                                  |  |  |
| 3.1.2.1.2   | แบบไม่มีส่วนลด    |                                                                                                    |                                  |  |  |
| 1           | ทำรายการขาย       | รูดบัตร NGV22 เปิดหน้าจ่าย                                                                                                    | สามารถเปิคหน้าจ่ายและเติมแก๊สได้ |  |  |
|             |                   | หมายเลขบัตร %NGVXXXXXXXXXXXX                                                                                                    |                                  |  |  |
|             |                   | ^XXXX^XXXXXXXXXXXXXXXXXXXXXXXXXXXXXXXXX                                                                                                    |                                  |  |  |
|             |                   | กด เงินสด                                                                                                    |                                  |  |  |
|             |                   | กด ออกเต็มรูป                                                                                                    |                                  |  |  |
|             |                   | ระบุหมายเลขหน้าจ่าย 2 กค ตกลง                                                                                                    |                                  |  |  |
|             |                   | เติมแก๊ส                                                                                                    |                                  |  |  |
| 2           | ชำระเงิน          | POS รอการชำระเงิน                                                                                                    | ชำระเงินราคาปกติ                 |  |  |
|             |                   | กด 4 เงินสด/ชำระราชการ                                                                                                    |                                  |  |  |
|             | IN 6              | กด 9 ชำระเงินแบบไม่มีส่วนลด                                                                                                    |                                  |  |  |
|             | N = 7             | แสดงรายระเอียดการเติม กดตกลง                                                                                                    |                                  |  |  |
| 3.1.2.2     | เงินเชื่อ         |                                                                                                    |                                  |  |  |
| 3.1.2.2.1   | ໃบกำกับภาษีเต็มรู | J Contraction of the second second seco |                                  |  |  |
| 3.1.2.2.1.1 | แบบมีส่วนลด       |                                                                                                    |                                  |  |  |
| 1           | ทำรายการขาย       | รูคบัตร NGV22 เปิดหน้าจ่าย                                                                                                    | สามารถเปิดหน้าจ่ายและเติมแก๊สได้ |  |  |
|             |                   | ้<br>หมายเลขบัตร %NGVXXXXXXXXXXXX                                                                                                    | 1///                             |  |  |
|             |                   | ^XXXX^XXXXXXXXXXXXXXXXXXXXXXXXXXXXXXXXX                                                                                                    |                                  |  |  |
|             |                   | กด เงินเชื่อ                                                                                                    |                                  |  |  |
|             |                   | เลือกข้อมูลลูกค้า (เงินเชื่อ เต็มรูป)                                                                                                    |                                  |  |  |
|             |                   | ระบุหมายเลขหน้าจ่าย 1 กด ตกลง                                                                                                    | -                                |  |  |
|             |                   | เติมแก๊ส                                                                                                    | -                                |  |  |
| 2           | ชำระเงิน          | POS รอการชำระเงิน                                                                                                    | ชำระเงินราคาปกติ                 |  |  |
|             |                   | กด 4 เงินสด/ชำระรายการ                                                                                                    |                                  |  |  |
|             |                   | กด 1 ชำระเงินแบบมีส่วนลด                                                                                                    | -                                |  |  |
|             |                   | MessageBox("โควต้ำคงเหลือไม่เพียงพอ")                                                                                                    | -                                |  |  |
|             |                   | แสดงรายระเอียดการเติม กดตกลง                                                                                                    | -                                |  |  |
| 3.1.2.2.1.2 | แบบไม่มีส่วนลด    | 1                                                                                                    | 1                                |  |  |
| 1           | ทำรายการขาย       | รูดบัตร NGV22 เปิดหน้าจ่าย                                                                                                    | สามารถเปิดหน้าจ่ายและเติมแก๊สได้ |  |  |
|             |                   | ร<br>หมายเลขบัตร %NGVXXXXXXXXXXXX                                                                                                    |                                  |  |  |
|             |                   | ^XXXX^XXXXXXXXXXXXXXXXXXXXXXXXXXXXXXXXX                                                                                                    | 1                                |  |  |
|             |                   | กด เงินเชื่อ                                                                                                    | 1                                |  |  |
|             |                   | เลือกข้อมูลลูกค้า (เงินเชื่อ เต็มรูป)                                                                                                    | 1                                |  |  |
|             |                   |                                                                                                    |                                  |  |  |

|             |                 | เดิมแก๊ส                                |                                  |
|-------------|-----------------|-----------------------------------------|----------------------------------|
| 2           | ชำระเงิน        | POS รอการชำระเงิน                       | ชำระเงินราคาปกติ                 |
|             |                 | กด 4 เงินสด/ชำระรายการ                  |                                  |
|             |                 | กด 9 ชำระเงินแบบมีส่วนลด                |                                  |
|             |                 | แสดงรายระเอียดการเติม กดตกลง            |                                  |
| 3.1.2.3     | EDC             |                                         |                                  |
| 3.1.2.3.1   | ใบกำกับภาษีอย่า | งข่อ                                    |                                  |
| 3.1.2.3.1.1 | EDC Manual      |                                         |                                  |
| 1           | ทำรายการขาย     | รูดบัตร NGV22 เปิดหน้าจ่าย              | สามารถเปิดหน้าจ่ายและเติมแก๊สได้ |
|             |                 | หมายเลขบัตร %NGVXXXXXXXXXXXXX           |                                  |
|             |                 | ^XXXX^XXXXXXXXXXXXXXXXXXXXXXXXXXXXXXXXX |                                  |
|             |                 | กด เงินสด                               |                                  |
|             |                 | กด ออกอย่างช่อ                          |                                  |
|             |                 | ระบุหมายเลขหน้าจ่าย 1 กด ตกลง           |                                  |
|             |                 | เติมแก๊ส                                |                                  |
| 2           | ชำระเงิน        | POS รอการชำระเงิน                       |                                  |
|             |                 | กด 5 บัตรเกรดิต                         |                                  |
|             | IN 6            | กด 1 ชำระเงินผ่าน EDC                   |                                  |
|             | $\mathbb{N}$    | MessageBox("โควต้ำคงเหลือไม่เพียงพอ")   |                                  |
|             |                 | รอหมดเวลา Timeout                       |                                  |
|             |                 | แสดง FulltaxNo. กด ตกลง                 |                                  |
|             |                 | กค 5 บัตรเกรคิต                         |                                  |
|             | J I A           | กค 9 ชำระเงินแบบ Manual                 |                                  |
|             |                 | ระบุหมาขเลงหน้าบัตร                     |                                  |
|             |                 | หมาขเลขบัตร 0004700000655895            |                                  |
|             |                 | ระบุ Approve Code                       |                                  |
| 3.1.2.3.1.2 | EDC Card        | UNITYES //                              |                                  |
| 1           | ทำรายการขาย     | รูดบัตร NGV22 เปิดหน้าจ่าย              | สามารถเปิดหน้าจ่ายและเติมแก๊สได้ |
|             |                 | หมาขเลขบัตร %NGVXXXXXXXXXXXXX           |                                  |
|             |                 | ^XXXX^XXXXXXXXXXXXXXXXXXXXXXXXXXXXXXXXX |                                  |
|             |                 | กด เงินสด                               |                                  |
|             |                 | กค ออกอข่างข่อ                          |                                  |
|             |                 | ระบุหมาขเลขหน้าจ่าข 1 กด ตกลง           |                                  |
|             |                 | เติมแก๊ส                                |                                  |
| 2           | ชำระเงิน        | POS รอการชำระเงิน                       | ชำระเงินราคาปกติ                 |
|             |                 | กค 5 บัตรเกรดิต                         |                                  |
|             |                 | กด 1 ชำระเงินผ่าน EDC                   |                                  |
|             |                 | MessageBox("โควค้าคงเหลือไม่เพียงพอ")   |                                  |
|             |                 | ใช้บัตรหมาขเลข 0004700000655895         |                                  |
| 3.1.2.3.2   | ใบกำกับภาษีเต็ม | <u>ร</u> ูป                             |                                  |
| 3.1.2.3.2.1 | EDC Manual      |                                         |                                  |

| 1           | ทำรายการขาย   | รดบัตร NGV22 เปิดหน้าจ่าย               | สามารถเปิดหน้าจ่ายและเติมแก๊สได้     |
|-------------|---------------|-----------------------------------------|--------------------------------------|
|             |               | ง<br>หมายเลขบัตร %NGVXXXXXXXXXXXX       |                                      |
|             |               | ^XXXX^XXXXXXXXXXXXXXXXXXXXXXXXXXXXXXXXX | -                                    |
|             |               | กด เงินสด                               | -                                    |
|             |               | กด ออกเต็มรูป                           | -                                    |
|             |               | ระบุหมายเลขหน้าจ่าย 2 กด ตกลง           | -                                    |
|             |               | เติมแก๊ส                                |                                      |
| 2           | ชำระเงิน      | POS รอการชำระเงิน                       |                                      |
|             |               | กด 5 บัตรเกรดิต                         | -                                    |
|             |               | กด 1 ชำระเงินผ่าน EDC                   | -                                    |
|             |               | MessageBox("โกวต้าคงเหลือไม่เพียงพอ")   |                                      |
|             |               | รอหมดเวลา Timeout                       | -                                    |
|             |               | แสดง FulltaxNo. กด ตกลง                 | -                                    |
|             |               | กด 5 บัตรเกรดิต                         |                                      |
|             |               | กด 9 ชำระเงินแบบ Manual                 |                                      |
|             |               | ระบุหมาขเลงหน้าบัตร                     |                                      |
|             |               | หมายเลขบัตร 0004700000655895            |                                      |
|             | IN/ 6         | ระบุ Approve Code                       |                                      |
| 3.1.2.3.2.2 | EDC Card      |                                         |                                      |
| 1           | ทำรายการงาย   | รูดบัตร NGV22 เปิดหน้าจ่าย              | สามารถเปิดหน้าจ่ายและเติมแก๊สได้<br> |
|             |               | หมายเลขบัตร %NGVXXXXXXXXXXXX            |                                      |
|             |               | ^XXXX^XXXXXXXXXXXXXXXXXXXXXXXXXXXXXXXXX |                                      |
|             | $\mathbf{D}$  | กด เงินสด                               |                                      |
|             |               | กด ออกเติ้มรูป                          |                                      |
|             |               | ระบุหมายเลขหน้าจ่าย 2 กค ตกลง           |                                      |
|             |               | เติมแก้ส                                |                                      |
| 2           | ชำระเงิน      | POS รอการชำระเงิน                       | ชำระเงินราคาปกติ                     |
|             |               | กด 5 บัตรเกรดิต                         |                                      |
|             |               | กด 1 ชำระเงินผ่าน EDC                   |                                      |
|             |               | MessageBox("โกวต้าคงเหลือไม่เพียงพอ")   |                                      |
|             |               | ใช้บัตรหมาขเลข 0004700000655895         |                                      |
| 3.1.3       | ไม่พบบัตร     |                                         |                                      |
| 1           | ทำรายการขาย   | รูดบัตร NGV22 เปิดหน้าจ่าย              | ไม่สามารถเปิดหน้าจ่ายและเติมแก๊สได้  |
|             |               | หมายเลขบัตร %NGVXXXXXXXXXXXXX           |                                      |
|             |               | ^XXXX^XXXXXXXXXXXXXXXXXXXXXXXXXXXXXXXXX |                                      |
|             |               | MessageBox("ไม่พบบัตร")                 |                                      |
| 3.1.4       | บัตรถูกขกเลิก |                                         |                                      |
| 1           | ทำรายการขาย   | รูดบัตร NGV22 เปิดหน้าจ่าย              | ไม่สามารถเปิดหน้าจ่ายและเติมแก๊สได้  |
|             |               | หมายเลขบัตร %NGVXXXXXXXXXXXX            |                                      |
|             |               | ^XXXX^XXXXXXXXXXXXXXXXXXXXXXXXXXXXXXXXX |                                      |
|             |               | MessageBox("บัตรถูกขกเลิก")             |                                      |

| 3.1.5       | ใช้บัตรเกินจำนวน    | เครั้งที่กำหนด                              |                                                                                                    |  |
|-------------|---------------------|---------------------------------------------|----------------------------------------------------------------------------------------------------|--|
| 1           | ทำรายการขาย         | รูดบัตร NGV22 เปิดหน้าจ่าย                  | ไม่สามารถเปิดหน้าจ่ายและเติมแก๊สได้                                                                                                    |  |
|             |                     | หมายเลขบัตร %NGVXXXXXXXXXXXX                |                                                                                                    |  |
|             |                     | ^XXXX^XXXXXXXXXXXXXXXXXXXXXXXXXXXXXXXXX     |                                                                                                    |  |
|             |                     | MessageBox("ใช้บัตรเกินจำนวนครั้งที่กำหนด") |                                                                                                    |  |
| 3.2         | Offline             | •                                           |                                                                                                    |  |
| 3.2.1       | ได้ส่วนลด           |                                             |                                                                                                    |  |
| 3.2.1.1     | เงินสด              |                                             |                                                                                                    |  |
| 3.2.1.1.1   | ใบกำกับภาษีอย่างข่อ |                                             |                                                                                                    |  |
| 3.2.1.1.1.1 | แบบมีส่วนลด         |                                             |                                                                                                    |  |
| 1           | ทำรายการขาย         | รูดบัตร NGV22 เปิดหน้าจ่าย                  | สามารถเปิดหน้าจ่ายและเติมแก๊สได้                                                                                                    |  |
|             |                     | หมายเลขบัตร %NGVXXXXXXXXXXXX                |                                                                                                    |  |
|             |                     | ^XXXX^XXXXXXXXXXXXXXXXXXXXXXXXXXXXXXXXX     |                                                                                                    |  |
|             |                     | กด เงินสด                                   |                                                                                                    |  |
|             |                     | กด ออกอย่างข่อ                              |                                                                                                    |  |
|             |                     | ระบุหมายเลขหน้าจ่าย 1 กด ตกลง               |                                                                                                    |  |
|             |                     | เดิมแก๊ส                                    |                                                                                                    |  |
| 2           | ชำระเงิน            | POS รอการชำระเงิน                           | ชำระเงินแบบมีส่วนลดจากราคาปกติ                                                                                                    |  |
|             | N 2                 | กด 4 เงินสด/ชำระราชการ                      |                                                                                                    |  |
|             | N 00                | กด 1 ชำระเงินแบบมีส่วนลด                    |                                                                                                    |  |
|             |                     | แสดงรายระเอียดการเติม กดตกลง                |                                                                                                    |  |
| 3           | ตรวจสอบข้อมูล       | ใปที่ C:\POSOnline\TranQuotaFalse           | ฟอร์แมตชื่อไฟล์<br>TRAN_ddMMyyHHmmss<br>เช่น ไฟล์ถูกสร้างเมื่อ 28/07/2559<br>09:51:00<br>ชื่อไฟล์ TRAN_280759095100<br>ปล. ต้องรีบเข้าไปก็อปไฟล์ไว้ไม่งั้น |  |
|             |                     |                                             | ไฟล์จะถูกลบ                                                                                                    |  |
| 3.2.1.1.1.2 | แบบไม่มีส่วนลด      |                                             |                                                                                                    |  |
| 1           | ทำรายการขาย         | รูดบัตร NGV22 เปิดหน้าจ่าย                  | สามารถเปิดหน้าจ่ายและเติมแก๊สได้                                                                                                    |  |
|             |                     | หมายเลขบัตร %NGVXXXXXXXXXXXXX               |                                                                                                    |  |
|             |                     | ^XXXX^XXXXXXXXXXXXXX^XXXXXXXXXXXXXXXXXX     |                                                                                                    |  |
|             |                     | กด เงินสด                                   |                                                                                                    |  |
|             |                     | กด ออกอย่างย่อ                              |                                                                                                    |  |
|             |                     | ระบุหมายเลขหน้าจ่าย 2 กด ตกลง               |                                                                                                    |  |
|             |                     | เดิมแก๊ส                                    |                                                                                                    |  |
| 2           | ชำระเงิน            | POS รอการชำระเงิน                           | ชำระเงินราคาปกติ                                                                                                    |  |
|             |                     | กด 4 เงินสด/ชำระราชการ                      |                                                                                                    |  |
|             |                     | กด 9 ชำระเงินแบบไม่มีส่วนลด                 |                                                                                                    |  |
|             |                     | แสดงราขระเอียดการเติม กดตกลง                |                                                                                                    |  |
| 3.2.1.1.2   | ใบกำกับภาษีเต็มรู   | ป                                           |                                                                                                    |  |

| 3.2.1.1.2.1 | แบบมีส่วนลด         |                                         |                                                                                                    |  |
|-------------|---------------------|-----------------------------------------|----------------------------------------------------------------------------------------------------|--|
| 1           | ทำรายการขาย         | รูดบัตร NGV22 เปิดหน้าจ่าย              | สามารถเปิดหน้าจ่ายและเติมแก๊สได้                                                                                                    |  |
|             |                     | หมายเลขบัตร %NGVXXXXXXXXXXXX            |                                                                                                    |  |
|             |                     | ^XXXX^XXXXXXXXXXXXXX^XXXXXXXXXXXXXXXXXX |                                                                                                    |  |
|             |                     | กด เงินสด                               |                                                                                                    |  |
|             |                     | กด ออกเต็มรูป                           |                                                                                                    |  |
|             |                     | ระบุหมาขเลขหน้าจ่าย 1 กด ตกลง           |                                                                                                    |  |
|             |                     | เติมแก๊ส                                |                                                                                                    |  |
| 2           | ชำระเงิน            | POS รอการชำระเงิน                       | ชำระเงินแบบมีส่วนลดจากราคาปกติ                                                                                                    |  |
|             |                     | กด 4 เงินสด/ชำระรายการ                  |                                                                                                    |  |
|             |                     | กด 1 ชำระเงินแบบมีส่วนลด                |                                                                                                    |  |
|             |                     | แสดงรายระเอียดการเติม กดตกลง            |                                                                                                    |  |
| 3           | ตรวจสอบข้อมูล<br>   | ไปที่ C:\POSOnline\TranQuotaFalse       | ฟอร์แมตชื่อไฟล์<br>TRAN_ddMMyyHHmmss<br>เช่น ไฟล์ถูกสร้างเมื่อ 28/07/2559<br>09:51:00<br>ชื่อไฟล์ TRAN_280759095100<br>ปล. ต้องรีบเข้าไปก็อปไฟล์ไว้ไม่งั้น<br>ไฟล์จะถูกลบ |  |
| 3.2.1.1.2.2 | แบบไม่มีส่วนลด      |                                         |                                                                                                    |  |
| 1           | ทำราชการขาย         | รูคบัตร NGV22 เปิดหน้าจ่าย              | สามารถเปิดหน้าจ่ายและเติมแก๊สได้<br>                                                                                                    |  |
|             |                     | หมาขเลขบัตร %NGVXXXXXXXXXXXX            |                                                                                                    |  |
|             |                     | ^XXXX^XXXXXXXXXXXXXXXXXXXXXXXXXXXXXXXXX |                                                                                                    |  |
|             |                     | กด เงินสด                               |                                                                                                    |  |
|             |                     | กด ออกเต็มรูป                           |                                                                                                    |  |
|             |                     | ระบุหมายเลงหน้าจ่าย 2 กด ตกลง           |                                                                                                    |  |
|             |                     | เดิมแก๊ส                                |                                                                                                    |  |
| 2           | ชำระเงิน            | POS รอการชำระเงิน                       | ชำระเงินราคาปกติ                                                                                                    |  |
|             |                     | กด 4 เงินสด/ชำระรายการ                  |                                                                                                    |  |
|             |                     | กด 9 ชำระเงินแบบไม่มีส่วนลด             |                                                                                                    |  |
|             |                     | แสดงรายระเอียดการเติม กดตกลง            |                                                                                                    |  |
| 3.2.1.2     | เงินเชื่อ           |                                         |                                                                                                    |  |
| 3.2.1.2.1   | ใบกำกับภาษีเติ่มรูป |                                         |                                                                                                    |  |
| 3.2.1.2.1.1 | แบบมีส่วนลด         |                                         |                                                                                                    |  |
| 1           | ทำรายการขาย         | รูดบัตร NGV22 เปิดหน้าง่าย              | สามารถเปิดหน้าจ่ายและเติมแก๊สได้                                                                                                    |  |
|             |                     | หมายเลขบัตร %NGVXXXXXXXXXXXX            |                                                                                                    |  |
|             |                     | ^XXXX^XXXXXXXXXXXXXX^XXXXXXXXXXXXXXXXXX |                                                                                                    |  |
|             |                     | กด เงินเชื่อ                            |                                                                                                    |  |
|             |                     | เลือกข้อมูลลูกค้า (เงินเชื่อ เต็มรูป)   |                                                                                                    |  |
|             |                     | ระบุหมายเลขหน้าจ่าย 1 กด ตกลง           | 7                                                                                                    |  |
|             |                     | เติมแก๊ส                                |                                                                                                    |  |

| 2           | ชำระเงิน         | POS รอการชำระเงิน                       | ชำระเงินแบบมีส่วนลดจากราคาปกติ                                                               |
|-------------|------------------|-----------------------------------------|----------------------------------------------------------------------------------------------|
|             |                  | กด 4 เงินสด/ชำระราชการ                  |                                                                                              |
|             |                  | กด 1 ชำระเงินแบบมีส่วนลด                |                                                                                              |
|             |                  | แสดงรายระเอียดการเติม กดตกลง            |                                                                                              |
| 3           | ตรวจสอบข้อมูล    | ไปที่ C:\POSOnline\TranQuotaFalse       | ฟอร์แมดชื่อไฟล์<br>TRAN_ddMMyyHHmmss<br>เช่น ไฟล์ถูกสร้างเมื่อ 28/07/2559                    |
|             |                  |                                         | 09:51:00<br>ชื่อไฟล์ TRAN_280759095100<br>ปล. ต้องรีบเข้าไปก็อปไฟล์ไว้ไม่งั้น<br>ไฟล์จะถูกลบ |
| 3.2.1.2.1.2 | แบบไม่มีส่วนลด   |                                         |                                                                                              |
| 1           | ทำรายการขาย      | รูดบัตร NGV22 เปิดหน้าง่าย              | สามารถเปิดหน้าจ่ายและเติมแก๊สได้                                                             |
|             |                  | หมายเลขบัตร %NGVXXXXXXXXXXXX            |                                                                                              |
|             |                  | ^XXXX^XXXXXXXXXXXXXXXXXXXXXXXXXXXXXXXXX |                                                                                              |
|             |                  | กด เงินเชื่อ                            |                                                                                              |
|             |                  | เลือกข้อมูลลูกค้า (เงินเชื่อ เต็มรูป)   |                                                                                              |
|             |                  | ระบุหมายเลขหน้าจ่าย 2 กค ตกลง           |                                                                                              |
|             | N 5              | เติมแก๊ส                                |                                                                                              |
| 2           | ชำระเงิน         | POS รอการชำระเงิน                       | ชำระเงินรากาปกติ                                                                             |
|             |                  | กด 4 เงินสด/ชำระรายการ                  |                                                                                              |
|             |                  | กด 9 ชำระเงินแบบมีส่วนลด                |                                                                                              |
|             |                  | แสดงรายระเอียดการเติม กดตกลง            |                                                                                              |
| 3.2.1.3     | EDC              |                                         |                                                                                              |
| 3.2.1.3.1   | ใบกำกับภาษีอย่าง | ข่อ                                     |                                                                                              |
| 3.2.1.3.1.1 | EDC Manual       |                                         |                                                                                              |
| 1           | ทำรายการขาย      | รูดบัตร NGV22 เปิดหน้าจ่าย              | สามารถเปิดหน้าจ่ายและเติมแก๊สได้                                                             |
|             |                  | หมายเลขบัตร %NGVXXXXXXXXXXXX            |                                                                                              |
|             |                  | ^XXXX^XXXXXXXXXXXXXXXXXXXXXXXXXXXXXXXXX |                                                                                              |
|             |                  | กด เงินสด                               |                                                                                              |
|             |                  | กด ออกอย่างข่อ                          |                                                                                              |
|             |                  | ระบุหมายเลขหน้าจ่าย 1 กด ตกลง           |                                                                                              |
|             |                  | เดิมแก๊ส                                |                                                                                              |
| 2           | ชำระเงิน         | POS รอการชำระเงิน                       |                                                                                              |
|             |                  | กด 5 บัตรเกรดิต                         |                                                                                              |
|             |                  | กด 1 ชำระเงินผ่าน EDC                   |                                                                                              |
|             |                  | รอหมดเวลา Timeout                       |                                                                                              |
|             |                  | แสดง FulltaxNo. กด ตกลง                 |                                                                                              |
|             |                  | กด 5 บัตรเกรดิต                         |                                                                                              |
|             |                  | กด 9 ชำระเงินแบบ Manual                 |                                                                                              |
|             |                  | ระบุหมายเลขหน้าบัตร                     |                                                                                              |

|             |                         | หมายเลขบัตร 0004700000655895                                                            |                                                                                                    |
|-------------|-------------------------|-----------------------------------------------------------------------------------------|----------------------------------------------------------------------------------------------------|
|             |                         | ระบุ Approve Code                                                                       | _                                                                                                    |
| 3           | <b>ตรวงสอบข้อมู</b> ล   | ៉ែាហ៊ី C:\POSOnline\TranQuotaFalse                                                      | ฟอร์แมดชื่อไฟล์<br>TRAN_ddMMyyHHmmss<br>เช่น ไฟล์ถูกสร้างเมื่อ 28/07/2559<br>09:51:00<br>ชื่อไฟล์ TRAN_280759095100<br>ปล. ต้องรีบเข้าไปก็อปไฟล์ไว้ไม่งั้น<br>ไฟล์จะถูกลบ |
| 3.2.1.3.1.2 | EDC Card                |                                                                                         |                                                                                                    |
| 2           | ทำรายการขาย<br>ชำระเงิน | รูดบัตร NGV22 เปิดหน้าจ่าย<br>หมายเลขบัตร %NGVXXXXXXXXXXXXXXXXXXXXXXXXXXXXXXXXXXXX      | สามารถเปิดหน้าง่ายและเติมแก๊สได้<br>                                                                                                    |
|             |                         | กด 1 ช้าระเงินผ่าน EDC<br>ใช้บัตรหมายเลข 0004700000655895                               |                                                                                                    |
| 3           | ตรวจสอบข้อมูล<br>       | ไปที่ C:\POSOnline\TranQuotaFalse                                                       | ฟอร์แมดชื่อไฟล์<br>TRAN_ddMMyyHHmmss<br>เช่น ไฟล์ถูกสร้างเมื่อ 28/07/2559<br>09:51:00<br>ชื่อไฟล์ TRAN_280759095100<br>ปล. ต้องรีบเข้าไปก็อปไฟล์ไว้ไม่งั้น<br>ไฟล์จะถูกลบ |
| 3.2.1.3.2   | ใบกำกับภาษีเต็มรู       | Л                                                                                       |                                                                                                    |
| 3.2.1.3.2.1 | EDC Manual              |                                                                                         |                                                                                                    |
| 1           | ทำราขการขาย             | รูดบัตร NGV22 เปิดหน้าจ่าย<br>หมายเลขบัตร %NGVXXXXXXXXXXX<br>^XXXX^XXXXXXXXXXXXXXXXXXXX | สามารถเปิดหน้าจ่ายและเติมแก๊สได้<br>                                                                                                    |
| 2           | ชำระเงิน                | POS รอการชำระเงิน<br>กด 5 บัตรเกรดิต<br>กด 1 ชำระเงินผ่าน EDC<br>รอหมดเวลา Timeout      | -                                                                                                    |

|             |                     | แสดง FulltaxNo. กด ตกลง                 |                                     |  |
|-------------|---------------------|-----------------------------------------|-------------------------------------|--|
|             |                     | กด 5 บัตรเกรดิต                         | _                                   |  |
|             |                     | กด 9 ชำระเงินแบบ Manual                 | _                                   |  |
|             |                     | ระบุหมาขเลงหน้าบัตร                     | _                                   |  |
|             |                     | หมายเลขบัตร 0004700000655895            | _                                   |  |
|             |                     | ระบุ Approve Code                       |                                     |  |
| 3           | ตรวจสอบข้อมูล       | ไปที่ C:\POSOnline\TranQuotaFalse       | ฟอร์แมตชื่อไฟล์                     |  |
|             |                     |                                         | TRAN_ddMMyyHHmmss                   |  |
|             |                     |                                         | เช่น ไฟล์ถูกสร้างเมื่อ 28/07/2559   |  |
|             |                     |                                         | 09:51:00                            |  |
|             |                     |                                         | ชื่อไฟล์ TRAN_280759095100          |  |
|             |                     |                                         | ปล. ต้องรีบเข้าไปก็อปไฟล์ไว้ไม่งั้น |  |
|             |                     |                                         | ไฟล์จะถูกลบ                         |  |
| 3.2.1.3.2.2 | EDC Card            | 1.22 120.                               |                                     |  |
| 1           | ทำรายการขาย         | รูดบัตร NGV22 เปิดหน้าจ่าย              | สามารถเปิดหน้าจ่ายและเติมแก๊สได้    |  |
|             |                     | หมายเลขบัตร %NGVXXXXXXXXXXXXX           |                                     |  |
|             |                     | ^XXXX^XXXXXXXXXXXXXXXXXXXXXXXXXXXXXXXXX |                                     |  |
|             | IN 6                | กด เงินสด                               |                                     |  |
|             | N 2                 | กด ออกเต็มรูป                           |                                     |  |
|             | N 08                | ระบุหมายเลขหน้าจ่าย 2 กด ตกลง           |                                     |  |
|             |                     | เติมแก๊ส                                |                                     |  |
| 2           | ชำระเงิน            | POS รอการชำระเงิน                       | ชำระเงินแบบมีส่วนลดจากราคาปกติ      |  |
|             |                     | กด 5 บัตรเลรดิต                         |                                     |  |
|             |                     | กด 1 ชำระเงินผ่าน EDC                   |                                     |  |
|             |                     | ใช้บัตรหมายเลข 0004700000655895         |                                     |  |
| 3           | ตรวจสอบข้อมูล       | ไปที่ C:\POSOnline\TranQuotaFalse       | ฟอร์แมตชื่อไฟล์                     |  |
|             |                     | INTER A                                 | TRAN_ddMMyyHHmmss                   |  |
|             | 4                   |                                         | เช่น ไฟล์ถูกสร้างเมื่อ 28/07/2559   |  |
|             |                     |                                         | 09:51:00                            |  |
|             |                     |                                         | ชื่อไฟล์ TRAN_280759095100          |  |
|             |                     |                                         | ปล. ต้องรีบเข้าไปก็อปไฟล์ไว้ไม่งั้น |  |
|             |                     |                                         | ไฟล์จะถูกลบ                         |  |
| 3.2.2       | ไม่ได้ส่วนลด        |                                         |                                     |  |
| 3.2.2.1     | เงินสด              |                                         |                                     |  |
| 3.2.2.1.1   | ใบกำกับภาษีอย่างข่อ |                                         |                                     |  |
| 3.2.2.1.1.1 | แบบมีส่วนลด         |                                         |                                     |  |
| 1           | ทำรายการขาย         | รูดบัตร NGV22 เปิดหน้าจ่าย              | สามารถเปิดหน้าจ่ายและเติมแก๊สได้    |  |
|             |                     | หมายเลขบัตร %NGVXXXXXXXXXXXX            |                                     |  |
|             |                     | ^XXXX^XXXXXXXXXXXXXXXXXXXXXXXXXXXXXXXXX |                                     |  |
|             |                     | กด เงินสด                               |                                     |  |
|             |                     | กด ออกอย่างย่อ                          |                                     |  |

|             |                   | ระบุหมายเลขหน้าจ่าย 1 กด ตกลง           |                                  |  |
|-------------|-------------------|-----------------------------------------|----------------------------------|--|
|             |                   | เติมแก๊ส                                | _                                |  |
| 2           | ชำระเงิน          | POS รอการชำระเงิน                       | ชำระเงินราคาปกติ                 |  |
|             |                   | กด 4 เงินสด/ชำระราขการ                  |                                  |  |
|             |                   | กด 1 ชำระเงินแบบมีส่วนลด                |                                  |  |
|             |                   | MessageBox("โควด้าคงเหลือไม่เพียงพอ")   |                                  |  |
|             |                   | แสดงรายระเอียดการเติม กดตกลง            |                                  |  |
| 3.2.2.1.1.2 | แบบไม่มีส่วนลด    |                                         |                                  |  |
| 1           | ทำรายการขาย       | รูดบัตร NGV22 เปิดหน้าจ่าย              | สามารถเปิดหน้าจ่ายและเติมแก๊สได้ |  |
|             |                   | หมาขเลขบัตร %NGVXXXXXXXXXXXXX           |                                  |  |
|             |                   | ^XXXX^XXXXXXXXXXXXX^XXXXXXXXXXXXXXXXXXX |                                  |  |
|             |                   | กด เงินสด                               |                                  |  |
|             |                   | กด ออกอข่างข่อ                          |                                  |  |
|             |                   | ระบุหมายเลขหน้าจ่าย 2 กค ตกลง           |                                  |  |
|             |                   | เติมแก๊ส                                |                                  |  |
| 2           | ชำระเงิน          | POS รอการชำระเงิน                       | ชำระเงินราคาปกติ                 |  |
|             |                   | กด 4 เงินสด/ชำระรายการ                  |                                  |  |
|             | N 6               | กด 9 ชำระเงินแบบไม่มีส่วนลด             |                                  |  |
|             | N 2               | MessageBox("โควด้าคงเหลือไม่เพียงพอ")   |                                  |  |
|             | 00                | แสดงรายระเอียดการเดิม กดตกลง            |                                  |  |
| 3.2.2.1.2   | ໃบกำกับภาษีเต็มรู |                                         |                                  |  |
| 3.2.2.1.1   | แบบมีส่วนลด       |                                         |                                  |  |
| 1           | ทำรายการขาย       | รูดบัตร NGV22 เปิดหน้าจ่าย              | สามารถเปิดหน้าจ่ายและเติมแก๊สได้ |  |
|             |                   | หมาขเลขบัตร %NGVXXXXXXXXXXXX            |                                  |  |
|             |                   | ^XXXX^XXXXXXXXXXXXXXXXXXXXXXXXXXXXXXXXX |                                  |  |
|             |                   | กด เงินสด                               |                                  |  |
|             |                   | กด ออกเต็มรูป                           |                                  |  |
|             |                   | ระบุหมายเลขหน้าจ่าย 1 กค ตกลง           |                                  |  |
|             |                   | เติมแก๊ส                                |                                  |  |
| 2           | ชำระเงิน          | POS รอการชำระเงิน                       | ชำระเงินราคาปกติ                 |  |
|             |                   | กด 4 เงินสด/ชำระรายการ                  |                                  |  |
|             |                   | กด 1 ชำระเงินแบบมีส่วนลด                |                                  |  |
|             |                   | MessageBox("โควต้ำคงเหลือไม่เพียงพอ")   |                                  |  |
|             |                   | แสดงรายระเอียดการเติม กดตกลง            |                                  |  |
| 3.2.2.1.2   | แบบไม่มีส่วนลด    |                                         | 1                                |  |
| 1           | ทำรายการขาย       | รูดบัตร NGV22 เปิดหน้าง่าย              | สามารถเปิดหน้าจ่ายและเติมแก๊สได้ |  |
|             |                   | หมายเลขบัตร %NGVXXXXXXXXXXXXX           |                                  |  |
|             |                   | ^XXXX^XXXXXXXXXXXXXXXXXXXXXXXXXXXXXXXXX |                                  |  |
|             |                   | กด เงินสด                               |                                  |  |
|             |                   | กด ออกเต็มรูป                           |                                  |  |
|             |                   | ระบุหมาขเลขหน้าจ่าข 2 กด ตกลง           |                                  |  |

|             |                     | เติมแก๊ส                                |                                  |  |  |
|-------------|---------------------|-----------------------------------------|----------------------------------|--|--|
| 2           | ชำระเงิน            | POS รอการชำระเงิน                       | ชำระเงินราคาปกติ                 |  |  |
|             |                     | กด 4 เงินสด/ชำระรายการ                  |                                  |  |  |
|             |                     | กด 9 ชำระเงินแบบไม่มีส่วนลด             |                                  |  |  |
|             |                     | MessageBox("โควต้าคงเหลือไม่เพียงพอ")   |                                  |  |  |
|             |                     | แสดงรายระเอียดการเติม กดตกลง            |                                  |  |  |
| 3.2.2.2     | เงินเชื่อ           |                                         |                                  |  |  |
| 3.2.2.1     | ใบกำกับภาษีเต็มรูป  |                                         |                                  |  |  |
| 3.2.2.1.1   |                     |                                         |                                  |  |  |
| 1           | ทำรายการขาย         | รูดบัตร NGV22 เปิดหน้าจ่าย              | สามารถเปิดหน้าจ่ายและเติมแก๊สได้ |  |  |
|             |                     | หมายเลขบัตร %NGVXXXXXXXXXXXX            |                                  |  |  |
|             |                     | ^XXXX^XXXXXXXXXXXXXXXXXXXXXXXXXXXXXXXXX |                                  |  |  |
|             |                     | กค เงินเชื่อ                            |                                  |  |  |
|             |                     | เลือกข้อมูลลูกค้า (เงินเชื่อ เต็มรูป)   |                                  |  |  |
|             |                     | ระบุหมายเลขหน้าจ่าย 1 กด ตกลง           |                                  |  |  |
|             |                     | เดิมแก๊ส                                |                                  |  |  |
| 2           | ชำระเงิน            | POS รอการชำระเงิน                       | ชำระเงินราคาปกติ                 |  |  |
|             |                     | กด 4 เงินสด/ชำระรายการ                  |                                  |  |  |
|             | N =                 | กด 1 ชำระเงินแบบมีส่วนลด                |                                  |  |  |
|             | N 06                | MessageBox("โควต้ำคงเหลือไม่เพียงพอ")   |                                  |  |  |
|             |                     | แสดงรายระเอียดการเติม กดตกลง            |                                  |  |  |
| 3.2.2.1.2   | แบบไม่มีส่วนลด      | the second                              |                                  |  |  |
| 1           | ทำรายการงาย         | รูดบัตร NGV22 เปิดหน้าจ่าย              | สามารถเปิคหน้าจ่ายและเติมแก๊สได้ |  |  |
|             |                     | หมาขเลขบัตร %NGVXXXXXXXXXXXX            |                                  |  |  |
|             |                     | ^XXXX^XXXXXXXXXXXXXXXXXXXXXXXXXXXXXXXXX |                                  |  |  |
|             |                     | กด เงินเชื่อ                            |                                  |  |  |
|             |                     | เลือกข้อมูลลูกก้ำ (เงินเชื่อ เต็มรูป)   |                                  |  |  |
|             |                     | ระบุหมายเลขหน้าง่าย 2 กด ตกลง           |                                  |  |  |
|             |                     | เติมแก๊ส                                |                                  |  |  |
| 2           | ชำระเงิน            | POS รอการชำระเงิน                       | ชำระเงินราคาปกติ                 |  |  |
|             |                     | กด 4 เงินสด/ชำระรายการ                  |                                  |  |  |
|             |                     | กค 9 ชำระเงินแบบมีส่วนลด                |                                  |  |  |
|             |                     | MessageBox("โควต้ำคงเหลือไม่เพียงพอ")   |                                  |  |  |
|             |                     | แสดงราขระเอียดการเติม กดตกลง            |                                  |  |  |
| 3.2.2.3     | EDC                 |                                         |                                  |  |  |
| 3.2.2.3.1   | ใบกำกับภาษีอย่างข่อ |                                         |                                  |  |  |
| 3.2.2.3.1.1 | EDC Manual          |                                         |                                  |  |  |
| 1           | ทำรายการขาย         | รูดบัตร NGV22 เปิดหน้าจ่าย              | สามารถเปิดหน้าจ่ายและเติมแก๊สได้ |  |  |
|             |                     | หมายเลขบัตร %NGVXXXXXXXXXXXX            |                                  |  |  |
|             |                     | ^XXXX^XXXXXXXXXXXXXXXXXXXXXXXXXXXXXXXXX |                                  |  |  |
|             |                     | กด เงินสด                               |                                  |  |  |

|             |                 | กด ออกอย่างย่อ                          |                                  |  |
|-------------|-----------------|-----------------------------------------|----------------------------------|--|
|             |                 | ระบุหมายเลขหน้าจ่าย 1 กค ตกลง           |                                  |  |
|             |                 | เติมแก้ส                                |                                  |  |
| 2           | ชำระเงิน        | POS รอการชำระเงิน                       |                                  |  |
|             |                 | กด 5 บัตรเครดิต                         |                                  |  |
|             |                 | กด 1 ชำระเงินผ่าน EDC                   |                                  |  |
|             |                 | MessageBox("โควต้าคงเหลือไม่เพียงพอ")   |                                  |  |
|             |                 | รอหมดเวลา Timeout                       |                                  |  |
|             |                 | แสดง FulltaxNo. กด ตกลง                 |                                  |  |
|             |                 | กค 5 บัตรเกรดิต                         |                                  |  |
|             |                 | กด 9 ชำระเงินแบบ Manual                 |                                  |  |
|             |                 | ระบุหมายเลขหน้าบัตร                     |                                  |  |
|             |                 | หมาขเลขบัตร 0004700000655895            |                                  |  |
|             |                 | ระบุ Approve Code                       |                                  |  |
| 3.2.2.3.1.2 | EDC Card        |                                         |                                  |  |
| 1           | ทำรายการขาย     | รูดบัตร NGV22 เปิดหน้าจ่าย              | สามารถเปิดหน้าจ่ายและเติมแก๊สได้ |  |
|             |                 | หมายเลขบัตร %NGVXXXXXXXXXXXX            |                                  |  |
|             | IN/ 6           | ^XXXX^XXXXXXXXXXXXXXXXXXXXXXXXXXXXXXXXX |                                  |  |
|             |                 | กด เงินสด                               |                                  |  |
|             |                 | กด ออกอข่างข่อ                          |                                  |  |
|             |                 | ระบุหมายเลขหน้าจ่าย 1 กด ตกลง           |                                  |  |
|             |                 | เติมแก๊ส                                |                                  |  |
| 2           | ชำระเงิน        | POS รอการชำระเงิน                       | ชำระเงินราคาปกติ                 |  |
|             |                 | กด 5 บัตรเกรดิต                         |                                  |  |
|             |                 | กด 1 ชำระเงินผ่าน EDC                   |                                  |  |
|             |                 | MessageBox("โควต้าคงเหลือไม่เพียงพอ")   |                                  |  |
|             |                 | ใช้บัตรหมาขเลข 0004700000655895         |                                  |  |
| 3.2.2.3.2   | ใบกำกับภาษีเต็ม | ใบกำกับภาษีเต็มรูป                      |                                  |  |
| 3.2.2.3.2.1 | EDC Manual      |                                         |                                  |  |
| 1           | ทำรายการขาย     | รูดบัตร NGV22 เปิดหน้าจ่าย              | สามารถเปิดหน้าจ่ายและเติมแก๊สได้ |  |
|             |                 | หมายเลขบัตร %NGVXXXXXXXXXXXX            |                                  |  |
|             |                 | ^XXXX^XXXXXXXXXXXXXXXXXXXXXXXXXXXXXXXXX |                                  |  |
|             |                 | กด เงินสด                               |                                  |  |
|             |                 | กด ออกเต็มรูป                           |                                  |  |
|             |                 | ระบุหมายเลขหน้าจ่าย 2 กด ตกลง           |                                  |  |
|             |                 | เติมแก๊ส                                |                                  |  |
| 2           | ชำระเงิน        | POS รอการชำระเงิน                       |                                  |  |
|             |                 | กค 5 บัตรเกรดิต                         |                                  |  |
|             |                 | กด 1 ชำระเงินผ่าน EDC                   |                                  |  |
|             |                 | MessageBox("โควต้าคงเหลือไม่เพียงพอ")   |                                  |  |
|             |                 | รอหมดเวลา Timeout                       |                                  |  |

|             |                               | แสดง FulltaxNo. กด ตกลง                     |                                     |
|-------------|-------------------------------|---------------------------------------------|-------------------------------------|
|             |                               | กค 5 บัตรเกรดิต                             |                                     |
|             |                               | กด 9 ชำระเงินแบบ Manual                     |                                     |
|             |                               | ระบุหมาขเลขหน้าบัตร                         |                                     |
|             |                               | หมาขเลขบัตร 0004700000655895                |                                     |
|             |                               | ระบุ Approve Code                           |                                     |
| 3.2.2.3.2.2 | EDC Card                      |                                             | ·                                   |
| 1           | ทำรายการขาย                   | รูคบัตร NGV22 เปิดหน้าจ่าย                  | สามารถเปิดหน้าจ่ายและเติมแก๊สได้    |
|             |                               | หมาขเลขบัตร %NGVXXXXXXXXXXXXX               | _                                   |
|             |                               | ^XXXX^XXXXXXXXXXXXXXXXXXXXXXXXXXXXXXXXX     |                                     |
|             |                               | กด เงินสด                                   |                                     |
|             |                               | กค ออกเติ้มรูป                              |                                     |
|             |                               | ระบุหมาขเลขหน้าจ่าข 2 กด ตกลง               |                                     |
|             |                               | เดิมแก๊ส                                    |                                     |
| 2           | ชำระเงิน                      | POS รอการชำระเงิน                           | ชำระเงินราคาปกติ                    |
|             |                               | กค 5 บัตรเกรดิต                             |                                     |
|             |                               | กด 1 ชำระเงินผ่าน EDC                       |                                     |
|             | IN/ 6                         | MessageBox("โควต้าคงเหลือไม่เพียงพอ")       |                                     |
|             | $\mathbb{N}$                  | ใช้บัตรหมายเลข 0004700000655895             |                                     |
| 3.2.3       | ไม่พบบัตร                     |                                             |                                     |
| 1           | ทำรายการขาย                   | รูดบัตร NGV22 เปิดหน้าจ่าย                  | ไม่สามารถเปิดหน้าจ่ายและเติมแก๊สได้ |
|             |                               | หมาขเลขบัตร %NGVXXXXXXXXXXXX                |                                     |
|             | J I A                         | ^XXXX^XXXXXXXXXXXXXXXXXXXXXXXXXXXXXXXXX     |                                     |
|             |                               | MessageBox("ไม่พบบัตว")                     |                                     |
| 3.2.4       | บัตรถูกขกเลิก                 |                                             |                                     |
| 1           | ทำรายการขาย                   | รูคบัตร NGV22 เปิดหน้าจ่าย                  | ไม่สามารถเปิดหน้าง่ายและเดิมแก๊สได้ |
|             |                               | หมาขเลขบัตร %NGVXXXXXXXXXXXX                |                                     |
|             |                               | ^XXXX^XXXXXXXXXXXXXXXXXXXXXXXXXXXXXXXXX     |                                     |
|             |                               | MessageBox("บัตรถูกขกเลิก")                 |                                     |
| 3.2.5       | ใช้บัตรเกินจำนวนครั้งที่กำหนด |                                             |                                     |
| 1           | ทำรายการขาย                   | รูดบัตร NGV22 เปิดหน้าจ่าย                  | ไม่สามารถเปิดหน้าจ่ายและเติมแก๊สได้ |
|             |                               | หมายเลขบัตร %NGVXXXXXXXXXXXXX               |                                     |
|             |                               | ^XXXX^XXXXXXXXXXXXXXXXXXXXXXXXXXXXXXXXX     |                                     |
|             |                               | MessageBox("ใช้บัตรเกินจำนวนครั้งที่กำหนด") |                                     |

### สรุปผลการดำเนินโครงงาน

บริษัท ปตท. จำกัด (มหาชน) มีความต้องการปรับปรุงระบบโควตาออนไลน์ เนื่องจากระบบ โควตาออนไลน์เก่านั้นมีปัญหาการให้โควตาเกินกำหนดทำให้ทาง บริษัท ปตท. จำกัด (มหาชน) เกิน ความเสียหายมูลก่าหลายล้ำนบาท

จากปัญหาคังกล่าวจึงมีแนวคิดที่จะปรับปรุงระบบโควตาออนไลน์ใหม่เพื่อไม่ให้เกิดการให้ โควตาเกินกำหนด โดยจะทำการเก็บข้อมูลโควตาคงเหลือไว้ที่ฐานข้อมูลประจำสถานีด้วย ซึ่งในระบบ เก่าไม่มีการเก็บโควตาคงเหลือ ทำให้เมื่อระบบการสื่อสารของสถานีขัดข้องก็จะไม่สามารถตรวจสอบ โควตาคงเหลือได้ โดยระบบโควตาออนไลน์ใหม่นี้ได้ถูกนำไปใช้งานจริงแล้วได้ผลดีเป็นที่เรียบร้อย

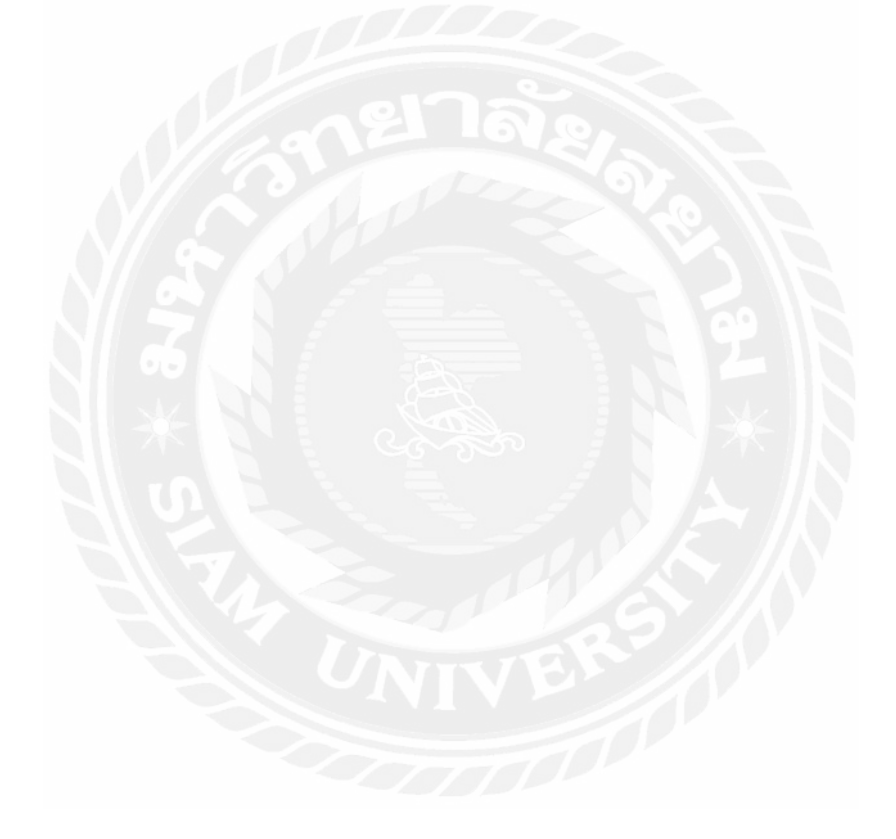

## บทที่ 5 สรุปผลการดำเนินโครงงานและข้อเสนอแนะ

#### 5.1 สรุปผลการดำเนินโครงงาน

บริษัท ปตท. จำกัค (มหาชน) มีความต้องการปรับปรุงระบบโควตาออนไลน์ เนื่องจากระบบ โควตาออนไลน์เก่านั้นมีปัญหาการให้โควตาเกินกำหนดทำให้ทาง บริษัท ปตท. จำกัด (มหาชน) เกิน ความเสียหายมูลค่าหลายล้านบาท

จากปัญหาดังกล่าวจึงมีแนวคิดที่จะปรับปรุงระบบโควตาออนไลน์ใหม่เพื่อไม่ให้เกิดการให้ โควตาเกินกำหนด โดยจะทำการเก็บข้อมูลโควตาคงเหลือไว้ที่ฐานข้อมูลประจำสถานีด้วย ซึ่งในระบบ เก่าไม่มีการเก็บโควตาคงเหลือ ทำให้เมื่อระบบการสื่อสารของสถานีขัดข้องก็จะไม่สามารถตรวจสอบ โควตาคงเหลือได้ โดยระบบโควตาออนไลน์ใหม่นี้ได้ถูกนำไปใช้งานจริงแล้วได้ผลดีเป็นที่เรียบร้อย

### 5.2 ปัญหาในการดำเนินงาน

5.2.1 เนื่องจากระบบเก่าได้ถูกพัฒนามานานแล้วจึงทำให้ทุกอย่างที่เกี่ยวข้องเป็นเวอร์ชั่นเก่า ทั้งหมดจึงต้องแก้ใงระบบเป็นระบบใหม่โดยการพัฒนาขึ้นมาใหม่ทั้งหมด

### 5.3 ข้อเสนอแนะ

5.3.1 ควรมีการศึกษาเพื่อปรับปรุงให้มีระบบแบ่งจ่ายเมื่อโควตาไม่เพียงพอในอนาคต

### 5.4 สรุปผลการปฏิบัติงานสหกิจศึกษา

5.4.1 ข้อคีของการปฏิบัติงานสหกิจ

5.4.1.1 ได้ประสบการณ์การทำงานจริง

5.4.1.2 ได้เรียนรู้การปรับตัวเข้ากับสังคมการทำงานได้

5.4.2 ปัญหาที่พบของการปฏิบัติงานสหกิจ

5.4.2.1 ภาษาที่ต้องสื่อสารกับพนักงานต่างชาติ

5.4.2.2 การสื่อความหมายของปัญหาที่เกิดกับ พนักงาน เข้าใจได้ยาก เนื่องจาก พนักงานไม่รู้ศัพท์เกี่ยวกับคอมพิวเตอร์

#### 5.4.3 ข้อเสนอแนะ

5.4.3.1 ศึกษาการใช้ภาษาอังกฤษ เกี่ยวกับระบบงาน

5.4.3.2 จัดอบรมเกี่ยวกับการแก้ปัญหาคอมพิวเตอร์เบื้องต้นแก่พนักงาน

#### บรรณานุกรม

ภาษา SQL. (ม.ป.ป.). เข้าถึงได้จาก https://sites.google.com/site/piyanathw5505sql/ เว็บเซอร์วิส. (ม.ป.ป.). เข้าถึงได้จาก http://www.rightsoftcorp.com/?name=news&file=readnews&id=31

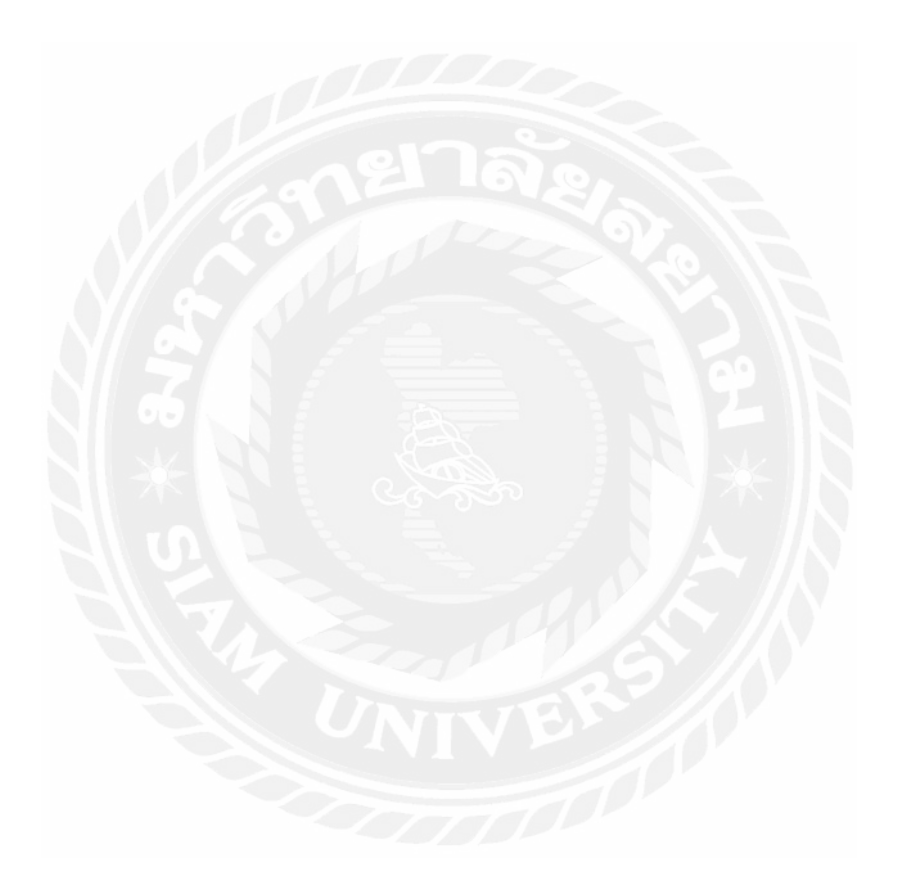

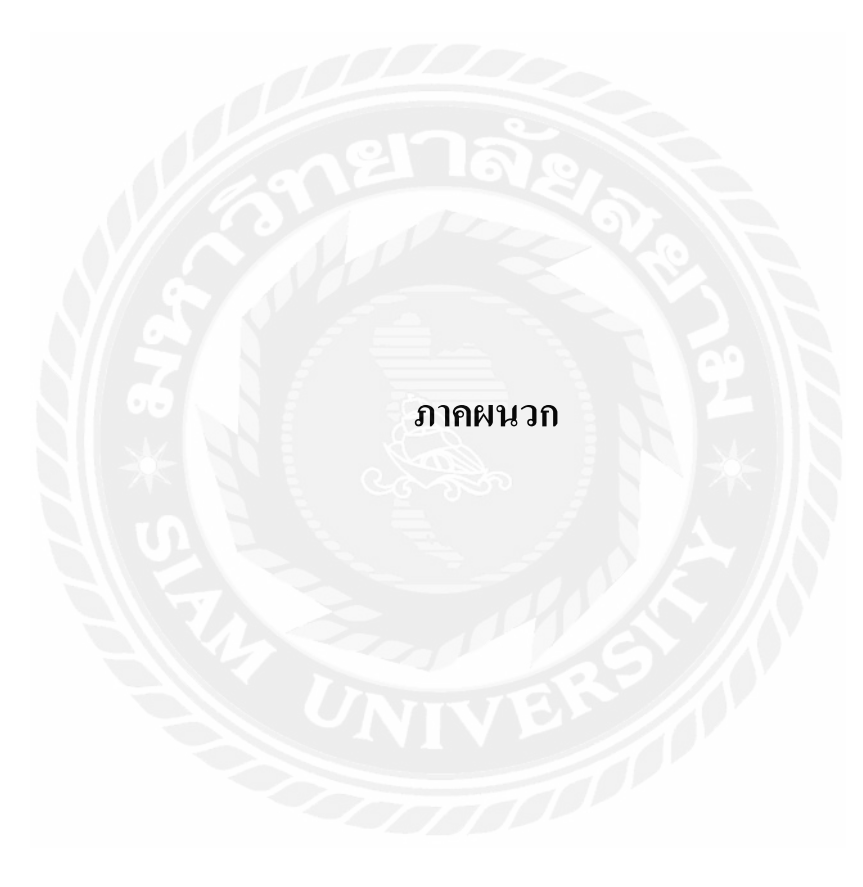

# ประวัตผู้จัดทำ

| รหัสนักศึกษา    | 5604000022                                   |
|-----------------|----------------------------------------------|
| ชื่อ-นามสกุล    | นายกิตติ์ธเนศ เหลืองสนธยา                    |
| คณะ             | วิศวกรรมศาสตร์                               |
| สาขาวิชา        | วิศวกรรมคอมพิวเตอร์                          |
| ที่อยู่ปัจจุบัน | 1034/4 ซ.จรัญฯ3 ถ.จรัญสนิทวงศ์ แขวงวัดท่าพระ |
|                 | เขตบางกอกใหญ่ กรุงเทพมหานครฯ 10600           |
| เบอร์โทร.       | 089-9550447                                  |

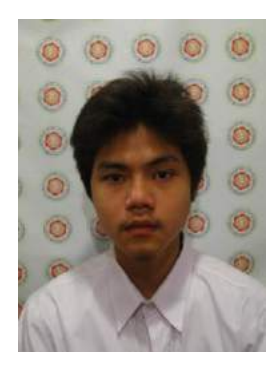

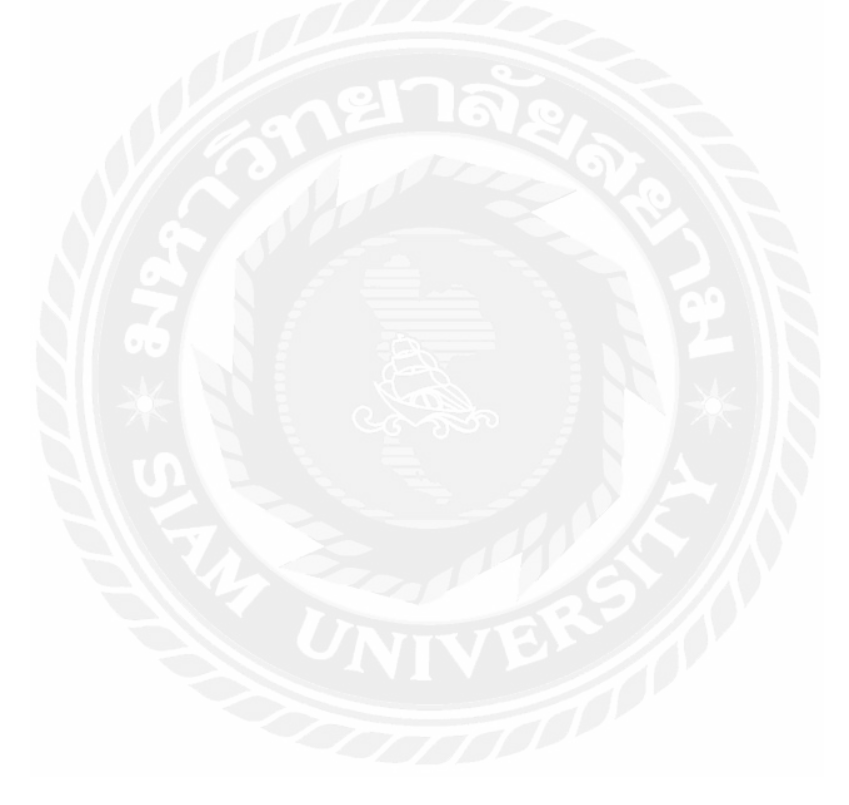